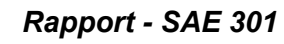

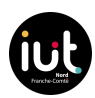

# SAÉ - 30.1

Mettre en oeuvre un système de transmission

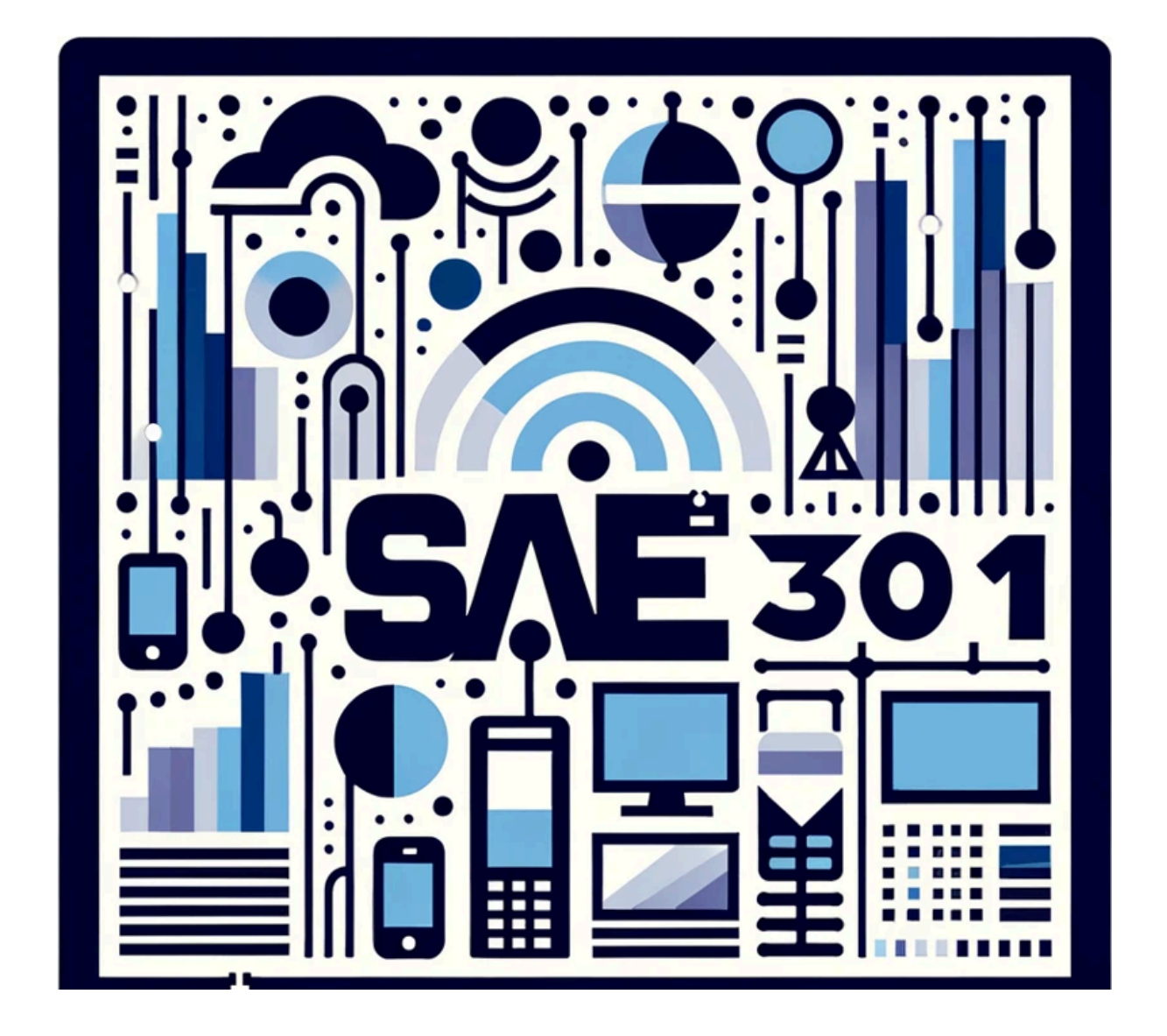

Kurul - Rabergeau- Kut

17/10/2023

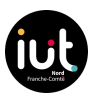

# Présentation de la SAE

Une S.A.É représente une phase de Situation d'Apprentissage et d'Évaluation.

La saé 3.01 "Mettre en œuvre système de transmission" a débuté le 13/10/23 et s'est terminée le 20/10/23.

Le travail englobait l'installation de machines et leur paramétrage, la mise en service d'un serveur Web Nginx et l'application de :

- Transmission vidéo grâce à un serveur vidéo DASH à débit variable ;
- Transmission sécurisée en établissant un serveur VPN ;
- Transmission de médias via la gestion d'un serveur NAS OpenMediaVault.

Nous avons aussi employé des programmes pour examiner les transmissions réseau et avons utilisé ces données pour mieux les appréhender.

Pour ce projet, nous avons été amenés à utiliser :

- Un RaspberryPi avec sa carte micro-SD, son adaptateur d'alimentation ainsi qu'un câble Ethernet pour la connexion via le portail captif.
- Deux PC sous Debian, connectés au réseau par le portail captif, équipés de VirtualBox.

Les buts de cette Saé étaient multiples. Tout d'abord, ils visaient à nous enseigner la mise en place de services au sein du réseau, tout en nous encourageant à réfléchir sur la qualité de la transmission des informations dans le réseau. De plus, ils nous incitent à développer la capacité de faire des interprétations similaires à celles d'un technicien spécialisé dans le domaine des Réseaux et Télécommunications. Un objectif majeur de cette expérience était de renforcer notre autonomie, en nous apprenant à chercher des informations dans la documentation (même si elle n'est pas nécessairement en français) et à collaborer efficacement en groupe, une compétence cruciale pour notre avenir en tant que techniciens.

Dans le cadre de ce rapport, nous vous présenterons le projet que nous avons réalisé et partagerons nos réflexions et interprétations concernant notre travail.

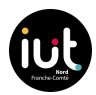

# Sommaire :

- 1. Notre organisation
- 2. Config VM / RPI
- 3. Analyse matériel VM / RPI
- 4. Systèmes d'analyse de débit: Munin
- 5. Application à une transmission vidéo : Serveur vidéo à débit adaptatif
- 6. Application à une transmission multimédia : Serveur NAS
- 7. Application à une transmission sécurisée : Serveur VPN
- 8. Partie HTTPS Mise en place d'une sécurisation sur le serveur Vod
- 9. Conclusion

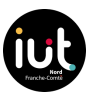

# Notre organisation

Pendant cette Saé, nous avons appliqué les approches agiles que nous avons abordées lors de la ressource Gestion de Projet. Ces approches nous ont permis de démontrer notre agilité, réactivité, transparence et capacité à anticiper. En conséquence, notre équipe est devenue plus unie, capable de travailler en étroite collaboration et de progresser de manière plus fluide dans notre travail.

Les méthodes agiles nous ont donné la possibilité de prendre du recul par rapport à notre travail et d'effectuer des ajustements, notamment en collaborant avec le client, afin d'obtenir des résultats plus précis par rapport à leurs attentes.

Étant donné que notre groupe était récemment formé, il a fallu un certain temps pour s'adapter. La mise en œuvre des méthodes agiles s'est avérée bénéfique pour maintenir une cohésion solide et favoriser une collaboration harmonieuse.

### 1. <u>Méthodologie Agile :</u>

Pour démarrer notre projet, nous avons opté pour la mise en place d'un cadre Scrum. Scrum est une méthodologie agile couramment employée pour la gestion de projets. Elle est structurée autour de cycles de travail appelés "sprints", au cours desquels chaque membre de l'équipe s'engage à réaliser des tâches préalablement définies. À la clôture de chaque sprint, l'équipe procède à une revue de sprint, au cours de laquelle chacun présente ce qu'il a accompli.

### 2. <u>Technique Pomodoro :</u>

Pour optimiser notre productivité et maintenir une concentration constante, nous avons mis en place la méthode Pomodoro. Chaque "pomodoro" consistait en une période de travail ininterrompu de 25 minutes, suivie d'une pause de 5 minutes. Ce schéma nous a grandement aidés à maintenir notre concentration tout en gérant la fatigue.

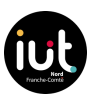

3. Tableau Niko-Niko :

Afin de maintenir un suivi constant du moral de l'équipe et de repérer rapidement tout signe de stress ou de problèmes potentiels, nous avons adopté la méthode du tableau de niko-niko. Chaque jour, chaque membre de l'équipe plaçait un visage souriant, neutre ou triste pour refléter son état émotionnel du jour. Cette approche nous a permis d'établir des canaux de communication ouverts et de traiter les préoccupations avant qu'elles ne prennent de l'ampleur et ne se transforment en problèmes majeurs.

### Voici comment fonctionne le tableau Niko-Niko :

- <u>Icônes d'émotion</u> : À la fin de chaque journée, chaque membre de l'équipe place une icône sur le tableau pour refléter son humeur de la journée.

Les icônes courantes incluent:

(Heureux / Satisfait)
 (Neutre / OK)

😡 (Insatisfait / Contrarié)

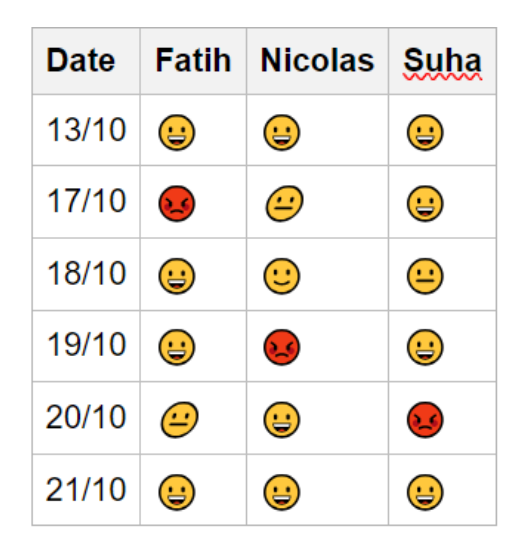

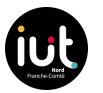

#### Mise en place du RPI :

Tout d'abord, la première étape consistait à graver la carte micro-SD du Raspberry Pi avec le système d'exploitation Raspberry Pi OS (64 bit). Pour ce faire, nous avions besoin d'un logiciel nommé "win32diskimager" et "RaspberryPi imager"

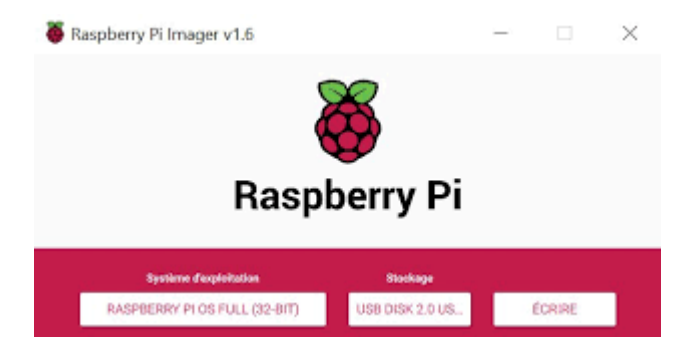

Il était également important de créer un fichier (sans extension) nommé "SSH" dans la partition boot de la carte micro-SD. Cette action avait pour effet d'activer le protocole SSH, permettant ainsi une configuration à distance. Le SSH permet l'utilisation d'un terminal à partir d'une machine distante de manière sécurisée grâce à la cryptographie asymétrique, qui autorise l'échange de clés pour assurer une communication sécurisée par la suite.

Ensuite, nous avons procédé à la configuration réseau en utilisant un serveur DHCP pour attribuer une adresse IP au Raspberry Pi. Cela nous a permis de configurer l'interface réseau du Raspberry Pi via SSH. Nous avons choisi l'adresse IP 192.168.33.214 (le .14 était déjà pris) et avons ajouté les informations du routeur par défaut ainsi que les serveurs DNS.

Une étape cruciale consistait à activer VNC via raspi-config, car cela était nécessaire pour se connecter au portail captif et installer des paquets à distance avec une interface graphique.

Nous avons également modifié le mot de passe de l'utilisateur "pi" a l'aide de la commande passwd.

Enfin, nous avons suivi la recommandation de modifier le nom de la machine en modifiant le fichier "/etc/hostname" et en nous assurant que la configuration était toujours valide après le redémarrage.

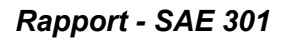

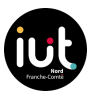

### Configuration de la première machine virtuelle sous VirtualBox :

Il était nécessaire de créer la machine virtuelle en suivant la configuration recommandée :

- 4 processeurs,
- 4 Go de RAM
- Disque dur de 40 Go.

Cette configuration visait à obtenir un bon encodage vidéo (pendant le serveur de lecture adaptative). Mais vu que nous allions créer un autre VM, il ne fallait pas consommer trop de CPU.

La machine virtuelle devait être installée avec le système d'exploitation Ubuntu MATE, qui était une option intéressante car la version MATE était maintenue à jour et enrichie en fonctionnalités tout en conservant une faible consommation de ressources mémoire et CPU.

Par la suite, nous avons entamé la procédure d'attribution d'une adresse IP en effectuant les actions suivantes :

Nous avons commenté le fichier /etc/network/interfaces conformément aux directives trouvées sur Internet.

De plus, nous avons ajusté le fichier /etc/netplan/01-network-manager-all.yaml en fonction des indications que nous avions trouvées en ligne.

| (   | GNU  | nano   | 6.4         |          |       |           |     |      |        |
|-----|------|--------|-------------|----------|-------|-----------|-----|------|--------|
| # [ | Let  | Netwo  | orkManager  | manage   | all   | devices   | оп  | this | system |
| net | twor | rk:    |             |          |       |           |     |      |        |
| 1   | vers | sion:  | 2           |          |       |           |     |      |        |
| 1   | rend | derer  | : NetworkMa | anager   |       |           |     |      |        |
|     | ethe | ernets | s:          |          |       |           |     |      |        |
|     | er   | np0s3: | :           |          |       |           |     |      |        |
|     |      | dhcp4  | 4: no       |          |       |           |     |      |        |
|     |      | addre  | esses:      |          |       |           |     |      |        |
|     |      | - 1    | 192.168.33  | .114/24  |       |           |     |      |        |
|     |      | gate   | way4: 192.3 | 168.33.1 | L     |           |     |      |        |
|     |      | names  | servers:    |          |       |           |     |      |        |
|     |      | ā      | addresses:  | [192.16  | 58.33 | 8.1,8.8.8 | 3.8 |      |        |

- L'adresse IP de la VM : 192.168.33.114
- La passerelle pour l'interface sur "192.168.33.1" DNS : 192.168.33.1 (serveur portail captif) et "8.8.8.8" (serveur DNS public de Google).

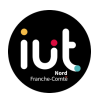

### Analyse du matériel et de ses performances (Raspberry pi) :

Nous avons relevé les composants du Raspberry pi et de la VM afin d'effectuer le jalon 2 :

- **Type des Raspberry Pi:** Raspberry pi 4 Model B (Raspberry pi 2018), le modèle se trouve sur la machine directement
- Version mémoire RAM: 1849 Mo de RAM

Avec la commande free -m (on utilise -m pour avoir l'unité en Mo) :

| 192.168.33.135    | 5 (SAE301-14rpi) - RealVNC V | iewer   |       |         |            |            |
|-------------------|------------------------------|---------|-------|---------|------------|------------|
| ۵ 🛑 🐌             | >pi@SAE301-14rpi: ~          |         |       | L       |            |            |
|                   |                              |         |       |         |            |            |
| Fichier Édition C | Onglets Aide                 |         |       |         |            |            |
| root@SAE3@        | 01-14rpi:∼# fre              | e-m     |       |         |            |            |
|                   | total                        | utilisé | libre | partagé | tamp/cache | disponible |
| Mem:              | 1849                         | 284     | 934   | 79      | 630        | 1422       |
| Partition         | d'échange:                   | 99      | Θ     | 99      |            |            |
| root@SAE3@        | 91-14rpi:~#                  |         |       |         |            |            |

- **total :** La quantité totale de mémoire physique (RAM) disponible sur le système.

Nous avons obtenu des informations matérielles détaillées à l'aide de commandes telles que Ishw pour le Raspberry Pi, Ispci -v pour les composants réseau,Isusb -t pour les ports USB et Ishw -C memory pour les informations sur la RAM.

- **Carte réseau:** *Ispci -v* nous donne un aperçu détaillé des composants matériels connectés via pci-e dans notre ordinateur.

| 21 192.168.33.214 (SAE301-14rpi) - Real/VNC Viewer                                                                                                    |
|----------------------------------------------------------------------------------------------------|
| ⑧ 👘 🚬 👿 pi@SAE301-14rpi. ~                                                                                                    |
| pi@SAE301-14pi;~                                                                                                    |
| Fichier Édition Onglets Aide                                                                                                    |
| <pre>root@SAE301-14rpl:~# lspc1 -v<br/>00:00.0 PCI bridge: Broadcom Inc. and subsidiaries BCM2711 PCIe Bridge (rev 10) (prog-if 00 [Normal decode])<br/>Device tree node: /sys/firmware/devicetree/base/scb/pcie@7d500000/pci@0,0<br/>FLags: bus master, fast devsel, latency 0<br/>Bus: primary=0, secondary=01, subordinate=01, sec-latency=0<br/>I/0 behind bridge: 0000000e-00000fff [size=14K]<br/>Memory behind bridge: 0000000e-0000ffff [size=14M]<br/>Prefetchable memory behind bridge: [disabled]<br/>Capabilities: [48] Power Management version 3<br/>Capabilities: [140] Advanced Error Reporting<br/>Capabilities: [100] Advanced Error Reporting<br/>Capabilities: [100] Advanced Error Reporting<br/>Capabilities: [200] L1 PM Substates</pre> |
| 01:00.0 USB controller: VIA Technologies, Inc. VL805 USB 3.0 Host Controller (rev 01) (prog-if 30 [XHCI])<br>Subsystem: VIA Technologies, Inc. VL805 USB 3.0 Host Controller<br>Device tree node: /sys/firmware/devicetree/base/sch/pcl@7d500000/pcl@0,0/usb@0,0<br>Flags: bus master, fast devsel, latency 0, IRQ 34<br>Memory at G00000000 (64-bit, non-prefetchable) [Size=4K]<br>Capabilities: [80] Power Management version 3<br>Capabilities: [90] MSI: Enable+ Count=1/4 Maskable- 64bit+<br>Capabilities: [100] Advanced Error Reporting<br>Kernel driver in use: xhci_hcd                                                                                                    |
| root@SAE301-14rpi:~#                                                                                                    |

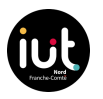

#### Ishw -C network nous donne un aperçu détaillé des composants réseau

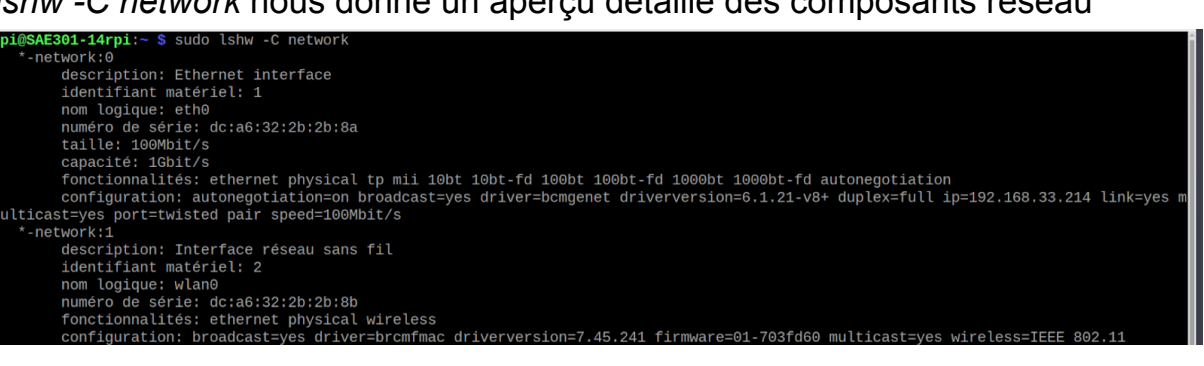

- Taille : 100 Mbit/s \_
- Capacité : Peut fonctionner à 1 Gbit/s, mais est configurée actuellement à 100 Mbit/s.

#### USB:

| pi@SAE301-14rpi:~ \$ sudo lshw -C bus                            |
|------------------------------------------------------------------|
| *-core                                                           |
| description: Motherboard                                         |
| identifiant matériel: 0                                          |
| *-usb                                                            |
| description: USB controller                                      |
| produit: VL805 USB 3.0 Host Controller                           |
| fabriquant: VIA Technologies, Inc.                               |
| identifiant matériel: 0                                          |
| information bus: pci@0000:01:00.0                                |
| version: 01                                                      |
| bits: 64 bits                                                    |
| horloge: 33MHz                                                   |
| fonctionnalités: pm msi pciexpress xhci bus_master cap_list      |
| configuration: driver=xhci_hcd latency=0                         |
| ressources: irq:34                                               |
| *-usbhost:0                                                      |
| produit: xHCI Host Controller                                    |
| fabriquant: Linux 6.1.21-v8+ xhci-hcd                            |
| identifiant matériel: 0                                          |
| information bus: usb@1                                           |
| nom logique: usb1                                                |
| version: 6.01                                                    |
| fonctionnalités: usb-2.00                                        |
| configuration: driver=hub slots=1                                |
| *-usb                                                            |
| description: USB hub                                             |
| produit: USB2.0 Hub                                              |
| fabriquant: VIA Labs, Inc.                                       |
| identifiant matériel: 1                                          |
| information bus: usb@1:1                                         |
| version: 4.21                                                    |
| fonctionnalités: usb-2.10                                        |
| configuration: driver=hub maxpower=100mA slots=4 speed=480Mbit/s |
| *-usbhost:1                                                      |
| produit: xHCI Host Controller                                    |
| fabriquant: Linux 6.1.21-v8+ xhci-hcd                            |
| identifiant matériel: 1                                          |
| information bus: usb@2                                           |
| nom logique: usb2                                                |
| version: 6.01                                                    |
| fonctionnalités: usb-3.00                                        |
| confiauration: driver=hub slots=4 speed=5000Mbit/s               |
|                                                                  |

- Contrôleur USB (USB Controller) : •
  - Produit : VIA Technologies, Inc. VL805 USB 3.0 Host Controller.
  - $\circ$  Version : 01.
  - Horloge : 33 MHz.
  - IRQ : • Ressources : 34, plage mémoire : 0x60000000-0x600000fff.
- Concentrateur USB (USB Hub 1) :
  - Fonctionnalités : USB 2.0.

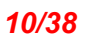

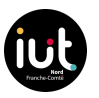

- Configuration : Pilote "hub", 1 emplacement, vitesse de 480 Mbit/s (USB 2.0).
- Concentrateur USB (USB Hub 2) :
  - Produit : USB2.6 Hub.
  - Fabricant : VIA Labs, Inc.
  - Version : 4.21.
  - Fonctionnalités : USB 2.0.
  - Configuration : Pilote "hub", puissance maximale de 100 mA, 4 emplacements, vitesse de 480 Mbit/s (USB 2.0).
- Contrôleur hôte xHCI (xHCI Host Controller) :
  - Fonctionnalités : USB 3.0.
  - Configuration : Pilote "hub", 4 emplacements, vitesse de 5000 Mbit/s (USB 3.0).

Nombre de bus : 2 bus

Le premier bus USB à un débit de 5000 M soit 5 Go, par déduction son type est donc USB3.

Le second bus USB à un débit de 480 M, donc par déduction un type USB2.

# Mémoire:

| pi@SAE301-14rpi:~ \$ sudo lshw -C memory |
|------------------------------------------|
| *-cache                                  |
| description: L1 Cache                    |
| identifiant matériel: 0                  |
| taille: 32KiB                            |
| *-cache                                  |
| description: L1 Cache                    |
| identifiant matériel: 0                  |
| taille: 32KiB                            |
| *-cache                                  |
| description: L1 Cache                    |
| identifiant matériel: 0                  |
| taille: 32KiB                            |
| *-cache                                  |
| description: L1 Cache                    |
| identifiant matériel: 0                  |
| taille: 32KiB                            |
| *-memory                                 |
| description: Mémoire système             |
| identifiant matériel: 6                  |
| taille: 1849MiB                          |
| pi@SAE301-14rpi:~ \$                     |

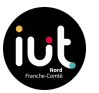

La commande sudo lshw -C memory affiche des informations sur la mémoire de notre Raspberry Pi tels que:

- Cache L1 : Il y a quatre caches L1, chacune d'une taille de 32 KiB.
- **Mémoire système** : La mémoire système totale est de 1849 MiB (comme vu précédemment avec la commande free -m).

### **Processeur:**

| pi@SAE301-14rpi:~ | - \$ cat /proc/cpuinfo         |                                                       |
|-------------------|--------------------------------|-------------------------------------------------------|
| processor :       | Θ                              |                                                       |
| BogoMIPS :        | 108.00                         |                                                       |
| Features :        | fp asimd evtstrm crc32 cpuid   | ni@CAE201 14mmin & auda labu C anu                    |
| CPU implementer : | 0x41                           | pi@SAE301-14rp1:~ \$ Sudo ISNW -C Cpu                 |
| CPU architecture: | 8                              | description: CPU                                      |
| CPU variant :     | 0×0                            | produit: cpu                                          |
| CPU part :        | 0xd08                          | identifiant matériel: 1                               |
| CPU revision :    | 3                              | information bus: cpu@0                                |
|                   |                                | taille: 1500MHz                                       |
| processor :       | 1                              | capacité: 1500MHz                                     |
| BogoMIPS :        | 108.00                         | fonctionnalités: fp asimd evtstrm crc32 cpuid cpufreq |
| Features :        | fp asimd evtstrm crc32 cpuid   | *-cpu:1                                               |
| CPU implementer : | 0x41                           | description: CPU                                      |
| CPU architecture: | 8                              | produit: cpu                                          |
| CPU variant :     | 0×0                            | identifiant materiel: 2                               |
| CPU part :        | 0xd08                          | taillo: 1500MHz                                       |
| CPU revision :    | 3                              | capacité: 1500MHz                                     |
|                   |                                | fonctionnalités: fn asimd evtstrm crc32 cpuid cpufred |
| processor :       | 2                              | *-cpu:2                                               |
| BogoMIPS :        | 108.00                         | description: CPU                                      |
| Features :        | fp asimd evtstrm crc32 cpuid   | produit: cpu                                          |
| CPU implementer : | 0x41                           | identifiant matériel: 3                               |
| CPU architecture: | 8                              | information bus: cpu@2                                |
| CPU variant :     | 0×0                            | taille: 1500MHz                                       |
| CPU part :        | 0xd08                          | capacité: 1500MHz                                     |
| CPU revision :    | 3                              | fonctionnalites: tp asimd evtstrm crc32 cpuid cputreq |
|                   |                                | description: CPU                                      |
| processor :       | 3                              | produit: cpu                                          |
| BogoMIPS :        | 108.00                         | identifiant matériel: 4                               |
| Features :        | fp asimd evtstrm crc32 cpuid   | information bus: cpu@3                                |
| CPU implementer : | 0×41                           | taille: 1500MHz                                       |
| CPU architecture: | 8                              | capacité: 1500MHz                                     |
| CPU variant :     | 0×0                            | fonctionnalités: fp asimd evtstrm crc32 cpuid cpufreq |
| CPU part :        | 0xd08                          | *-cpu:4 DÉSACTIVÉ                                     |
| CPU revision :    | 3                              | description: CPU                                      |
|                   |                                | produit: L2-cacheo<br>identifiant matérial: 5         |
| Hardware :        | BCM2835                        | information bus: cpu@4                                |
| Revision :        | b03111                         | pi@SAE301-14rpi:~ \$                                  |
| Serial :          | 10000006090029a                |                                                       |
| Model :           | Raspberry Pi 4 Model B Rev 1.1 |                                                       |
| pi@SAE301-14rpi:~ | - \$                           |                                                       |

La commande sudo Ishw -C cpu affiche des informations sur les unités de traitement central (CPU) de notre Raspberry Pi.

La commande cat /proc/cpuinfo, nous obtenir des informations supplémentaires sur le CPU (Central Processing Unit = Processeur) de notre Raspberry Pi. tel que le nom du modèle :ARMv7 Processor rev 3 (v71)

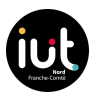

Nous disposons de quatre cœurs de processeur (CPU) sur notre système, tous fonctionnant à une fréquence de 1500 MHz. Ces CPU prennent en charge des instructions telles que:

- **fp** (point flottant),
- asimd (Advanced SIMD),
- evtstrm (événements temporisés),
- crc32 (calcul de somme de contrôle CRC32),
- **cpuid** (instruction d'identification du CPU)
- **cpufreq** (gestion de la fréquence CPU).

Le cinquième CPU (CPU 4 est désactivé ou non présent dans notre configuration.)

Afin de finaliser le Jalon 2, nous avons dû répondre à quelques questions :

# 1. Comment une carte réseau Ethernet détermine son mode de fonctionnement ?

Une carte réseau Ethernet détermine son mode de fonctionnement (Ethernet, Fast Ethernet ou Gigabit Ethernet) en utilisant un processus appelé "négociation automatique". Ce processus permet à deux dispositifs connectés sur un réseau de choisir le mode de transmission le plus rapide qu'ils supportent tous les deux.

Lors de la négociation automatique, les dispositifs échangent des impulsions électriques pour indiquer les modes qu'ils supportent. Une fois que les deux dispositifs ont identifié un mode commun le plus rapide, ils se configurent pour utiliser ce mode.

# 2. Quels sont les débits dans les 3 cas ?

Ethernet ou 10BASE-T, offre un débit de 10 Mbps ou 1,25 Mo/s FastEthernet ou 100BASE-TX, offre un débit de 100 Mbps ou 12,5 Mo/s GigabitEthernet ou 1000BASE-T, offre un débit de 1 Gbps ou 125 Mo/s

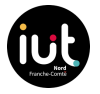

# 3. Quelle est la vitesse actuelle du port ethernet en utilisant l'outil ethtool

| pi@SAE301-14rpi:~ \$ sudo ethtool eth0                                                       |
|----------------------------------------------------------------------------------------------|
| Settings for eth0:                                                                           |
| Supported ports: [ TP MII ]                                                                  |
| Supported link modes: 10baseT/Half 10baseT/Full                                              |
| 100baseT/Half 100baseT/Full                                                                  |
| 1000baseT/Half 1000baseT/Full                                                                |
| Supported pause frame use: Symmetric Receive-only                                            |
| Supports auto-negotiation: Yes                                                               |
| Supported FEC modes: Not reported                                                            |
| Advertised link modes: 10baseT/Half 10baseT/Full                                             |
| 100baseT/Half 100baseT/Full                                                                  |
| 1000baseT/Half 1000baseT/Full                                                                |
| Advertised pause frame use: Symmetric Receive-only                                           |
| Advertised auto-negotiation: Yes                                                             |
| Advertised FEC modes: Not reported                                                           |
| Link partner advertised link modes: 10basel/Half 10basel/Full<br>100baseT/Half 100baseT/Full |
| Link partner advertised pause frame use: No                                                  |
| Link partner advertised auto-negotiation: Yes                                                |
| Link partner advertised FEC modes: Not reported                                              |
| Speed: 100Mb/s                                                                               |
| Duplex: Full                                                                                 |
| Auto-negotiation: on                                                                         |
| master-slave cfg: preferred slave                                                            |
| master-slave status: slave                                                                   |
| Port: Twisted Pair                                                                           |
| PHYAD: 1                                                                                     |
| Transceiver: external                                                                        |
| MDI-X: UNKNOWN                                                                               |
| Supports wake-on: d                                                                          |
| Wake-on: a                                                                                   |
| drv probe link                                                                               |
| Link detected: yes                                                                           |
| pi@SAE301-14rpi:~ \$                                                                         |
|                                                                                              |

- Speed (Vitesse) : La vitesse actuelle de l'interface est de 100 Mb/s.
- *Duplex :* L'interface est configurée en mode Full Duplex (duplex complet).

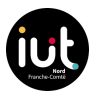

#### Analyse carte SD performances:

Nous avons installé et utilisé "agnostics", mais nous avons commis une erreur. Par conséquent, nous avons utilisé l'interface graphique en passant par "Menu RPI > Accessoires > Diagnostic".

Nous avons attendu un moment car cela s'est bloqué, puis nous avons cliqué sur "Annuler" => "Afficher les journaux" => "Vitesse", ce qui nous a donné le résultat suivant :

```
rpdiags.txt 🗶
   1
         Raspberry Pi Diagnostics - version (unknown)
/E 2
         Mon Oct 16 12:35:24 2023
   3
   4
        Test : SD Card Speed Test
   5
        Run 1
   6
         prepare-file;0;0;21059;41
   7
        seq-write;0;0;21650;42
   8
        rand-4k-write;0;0;1105;276
   9
         rand-4k-read;5561;1390;0;0
  10
         Sequential write speed 21650 KB/sec (target 10000) - PASS
        Random write speed 276 IOPS (target 500) - FAIL
Random read speed 1390 IOPS (target 1500) - FAIL
  11
  12
  13
         Run 2
  14
         prepare-file;0;0;24326;47
  15
        seq-write;0;0;24183;47
  16
        rand-4k-write;0;0;968;242
  17
         rand-4k-read;5672;1418;0;0
  18
         Sequential write speed 24183 KB/sec (target 10000) - PASS
         Random write speed 242 IOPS (target 500) - FAIL
  19
         Random read speed 1418 IOPS (target 1500) - FAIL
  20
  21
         Run 3
  22
         prepare-file;0;0;24353;47
  23
         seq-write;0;0;21005;41
        rand-4k-write;0;0;1019;254
  24
  25
         rand-4k-read;5592;1398;0;0
         Sequential write speed 21005 KB/sec (target 10000) - PASS
  26
         Random write speed 254 IOPS (target 500) - FAIL
Random read speed 1398 IOPS (target 1500) - FAIL
  27
  28
  29
         Test FAIL
  30
  31
```

La carte SD a une bonne vitesse d'écriture séquentielle, mais une vitesse d'écriture et de lecture aléatoires inférieure à la cible.

Les résultats des commandes **sudo hdparm -Tt /dev/mmcblk0 et dd if=/dev/zero of=/tmp/sample.bin bs=8k count=128k** fournissent des informations sur les performances de notre carte SD tels que:

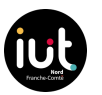

• Vitesse lecture:

pi@SAE301-14rpi:~ \$ sudo hdparm -Tt /dev/mmcblk0
/dev/mmcblk0:
Timing cached reads: 1898 MB in 2.00 seconds = 950.98 MB/sec
Timing buffered disk reads: 132 MB in 3.04 seconds = 43.40 MB/sec
pi@SAE301-14rpi:~ \$

Lecture mise en cache (Cached Reads) : 950.98 MB/s

Cela représente la vitesse à laquelle les données sont lues à partir de la mémoire cache.

Lecture tamponnée depuis le disque (Buffered Disk Reads) : 43.40 MB/s Cela indique la vitesse de lecture depuis le disque.

• Vitesse d'écriture:

```
pi@SAE301-14rpi:~ $ dd if=/dev/zero of=/tmp/sample.bin bs=8k count=128k
131072+0 enregistrements lus
131072+0 enregistrements écrits
1073741824 octets (1,1 GB, 1,0 GiB) copiés, 44,488 s, 24,1 MB/s
```

dd if=/dev/zero of=/tmp/sample.bin bs=8k count=128k : Cette commande effectue un test d'écriture en écrivant des données dans un fichier. La vitesse d'écriture est de 24.1 MB/s.

|                              | Ecriture  | Lecture    |
|------------------------------|-----------|------------|
| Carte micro SD               | 24,1Mb/s  | 950,98Mb/s |
| Disque dur HDD 7200<br>tours | 42,1Mo/s  | 43,7Mo/s   |
| Disque dur SSD sata          | 600Mo/s   | 600Mo/s    |
| Disque dur pcie/nvme         | 8500Mo/s  | 10500Mo/s  |
| Disque dur M2 sata           | 5000Mo/s  | 5500Mo/s   |
| Clé USB3 servant de boot     | 5 Gbits/s | 5 Gbits/s  |

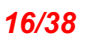

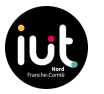

### Speedtest :

Un speed test est un outil en ligne qui mesure la vitesse de votre connexion internet. Il évalue la vitesse de téléchargement (download), la vitesse d'envoi (upload) et la latence. Cela permet de savoir si votre connexion est rapide et stable, et de vérifier si vous obtenez la vitesse promise par votre fournisseur d'accès à internet.

depuis le RPI 4 :

| 2 192.168.33.214 (SAE301-14rpi) - RealVNC Viewer |                                                                                                    |                                                                                                    |                               | - 🗆 ×                      |
|--------------------------------------------------|----------------------------------------------------------------------------------------------------|----------------------------------------------------------------------------------------------------|-------------------------------|----------------------------|
| 🐞 🍈 🛅 💽 🧿 Speedtest d'Ookla – I 🗾 pi@SAE301-14   | 4rpi: ~ 🥺 rpdiags.txt - /home/p                                                                         | · · · · · · · · · · · · · · · · · · ·                                                               |                               | 22 🗚 📢 📢 12:52             |
| Speedtest d'Ookla – le to x +                    | Speedtest d'Ookla – le                                                                                  | test de vitesse de connexion global – Chromium                                                      |                               | ~ ¤ ×                      |
| ← → C a speedtest.net/fr/result/15383213065      |                                                                                                    |                                                                                                    |                               | < * * 0 * 1                |
|                                                  |                                                                                                    |                                                                                                    |                               |                            |
|                                                  | Apps A                                                                                                  | Analysis Network Développeurs Enter                                                                 | prise À propos 🗢 Se connecter |                            |
|                                                  | PARTAGER 🖉 💓 🕤 😳 Identifiant du résult                                                                  | at 15383213065 🕜 RÉSULTATS 🔅 PARAMÈTRES                                                             |                               |                            |
|                                                  |                                                                                                    |                                                                                                    |                               |                            |
|                                                  | Ping ms ( 9 20                                                                                          | • 24     • 192     •                                                                                |                               |                            |
|                                                  | Connexions                                                                                              | ÉVALUER                                                                                             |                               |                            |
|                                                  | GO<br>(a) BOUYOUES TELECOM<br>CUBIC<br>Strasbourg<br>Changer de serveur<br>(2) RENATER<br>194 2795 2795 |                                                                                                    |                               |                            |
|                                                  |                                                                                                    | Vous rencontrez des problèmes sur internet ?<br>Des services populaires avec des problèmes signalés |                               |                            |
|                                                  |                                                                                                    | OVHcloud                                                                                            |                               |                            |
|                                                  |                                                                                                    |                                                                                                    |                               |                            |
|                                                  |                                                                                                    | Problèmes 2                                                                                         |                               |                            |
|                                                  |                                                                                                    | ▲ Coinbase >                                                                                        |                               |                            |
|                                                  |                                                                                                    | Afficher toutes les pannes sur <b>downdetector.com</b>                                              |                               |                            |
|                                                  |                                                                                                    |                                                                                                    |                               |                            |
| $\Box$                                           |                                                                                                    | ((1 1))<br>56<br>1                                                                                  |                               | Network<br>Internet access |

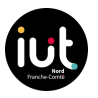

17/38

### Speedtest depuis le VM :

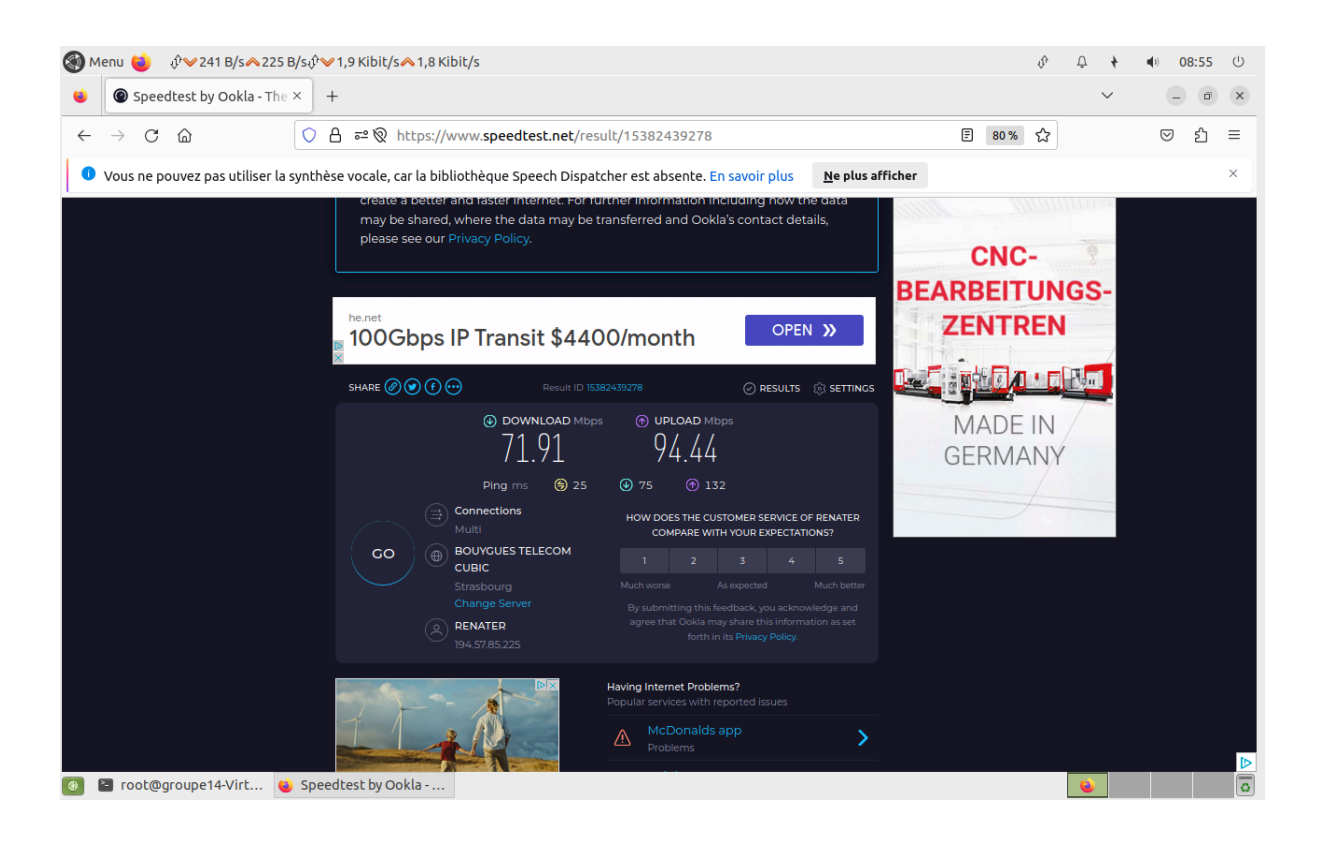

# Analyse du matériel (VM) :

| Nouvelle Configuration Oublier Afficher                                                                                                    |                  |
|----------------------------------------------------------------------------------------------------|------------------|
| 📃 Général                                                                                                    | Prévisualisation |
| Nom : SAE GRP14<br>Système d'exploitation : Ubuñtu (64-bit)                                                                                                    |                  |
| I System                                                                                                    | 1151 0.14        |
| Mémoire vive : 4096 Mo<br>Processeurs : 4<br>Ordre d'amorçage : Disquette, Optique, Disque dur, Réseau<br>Accélération : VT-x/AMD-V , Pagination imbriquée, PAE/NX , Paravirtualisation KVM |                  |
| Affichage                                                                                                    |                  |
| Mémoire vidéo :     16 Mo       Contrôleur graphique :     VMSVGA       Accélération :     3D       Serveur de bureau à distance :     Désactivé       Enregistrement :     Désactivé       |                  |
| Stockage                                                                                                    |                  |
| Contrôleur : IDE<br>Maïtre secondaire IDE : [Lecteur optique] Vide<br>Contrôleur : SATA<br>Port SATA 0 : SAE_GRP14.vdi (Normal, 40,00 Gio)                                                  |                  |
| 🕼 Audio                                                                                                    |                  |
| Pilote hôte : PulseAudio<br>Contrôleur : ICH AC97                                                                                                    |                  |
| 🗃 Réseau                                                                                                    |                  |
| Interface 1: Intel PRO/1000 MT Desktop (Interface pont eth0 )                                                                                                    |                  |
| Ø USB                                                                                                    |                  |
| Contrôleur USB : OHCl<br>Filtres de périphérique : 0 (0 actif)                                                                                                    |                  |
| Dossiers partagés                                                                                                    |                  |
| Aucun                                                                                                    |                  |
| Description                                                                                                    |                  |
| Aucune                                                                                                    |                  |
|                                                                                                    |                  |

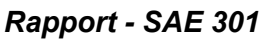

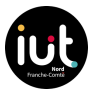

Général:

- Nom du système : SAE\_GRP14
- Système d'exploitation : Ubuntu (64 bits)
- Mémoire vive : 4096 Mo (4 Go)
- Processeurs : 4
- Accélération : VT-x/AMD-V, Pagination imbriquée, PAE/NX, Paravirtualisation KVM

Stockage:

- Contrôleur : SATA
- Port SATA 0 : SAE\_GRP14.vdi (40,00 Gio)

# Performances de la machine virtuelle Virtualbox :

*iperf3 est un outil utilisé pour mesurer la bande passante réseau. Les options -u et -R ont des significations spécifiques dans iperf3:* 

-u : Cette option indique à iperf3 d'utiliser le protocole UDP plutôt que le protocole TCP par défaut. L'utilisation du protocole UDP peut être utile pour tester la perte de paquets sur un réseau.

-R : Cette option signifie "reverse". Lorsqu'elle est utilisée, la direction du test est inversée. Par défaut, le client iperf3 envoie des données au serveur, mais avec l'option -R, le serveur enverra des données au client. Cela peut être utile pour tester la bande passante dans la direction opposée ou pour contourner certains types de restrictions ou de configurations réseau.

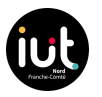

# depuis le Client VM:

#### - iperf3 -c 192.168.33.214

```
groupe_14@groupe14-VirtualBox:~$ iperf3 -c 192.168.33.214
Connecting to host 192.168.33.214, port 5201
[ 5] local 192.168.33.114 port 53382 connected to 192.168.33.214 port 5201
[ ID] Interval Transfer Bitrate Retr Cwnd
 5] 0.00-1.00 sec 14.3 MBytes 120 Mbits/sec 0
                                                         601 KBytes
[
 5] 1.00-2.00 sec 11.2 MBytes 94.3 Mbits/sec 0 1.15 MBytes
[
 5] 2.00-3.00 sec 11.2 MBytes 94.4 Mbits/sec 50 1.04 MBytes
[
 5] 3.00-4.00 sec 11.2 MBytes 94.4 Mbits/sec 0 1.16 MBytes
5] 4.00-5.00 sec 11.2 MBytes 94.3 Mbits/sec 0 1.25 MBytes
[
[
 5] 5.00-6.00 sec 11.2 MBytes 94.4 Mbits/sec 0 1.33 MBytes
[
 5] 6.00-7.00 sec 11.2 MBytes 94.4 Mbits/sec 0 1.38 MBytes
[
 5] 7.00-8.00 sec 11.2 MBytes 94.3 Mbits/sec 5 1.02 MBytes
5] 8.00-9.00 sec 11.2 MBytes 94.4 Mbits/sec 0 1.08 MBytes
[
[
[ 5] 9.00-10.00 sec 11.2 MBytes 94.4 Mbits/sec 0 1.12 MBytes
[ ID] Interval Transfer Bitrate Retr
 5] 0.00-10.00 sec 116 MBytes 96.9 Mbits/sec 55
                                                                   sender
[
[ 5] 0.00-10.14 sec 113 MBytes 93.6 Mbits/sec
                                                                  receiver
```

iperf Done.

\_

#### iperf3 -c 192.168.33.214 -R

| gı | oupe  | e_14@groupe14-\ | /irtu | <pre>ialBox:~\$ iper</pre> | f3 -c 192.168.33 | .214 -R        |          |
|----|-------|-----------------|-------|----------------------------|------------------|----------------|----------|
| Co | onneo | cting to host : | 192.1 | 168.33.214, poi            | rt 5201          |                |          |
| Re | evers | se mode, remote | e hos | t 192.168.33.2             | 214 is sending   |                |          |
| Γ  | 5]    | local 192.168   | .33.1 | 14 port 53776              | connected to 19  | 2.168.33.214 p | ort 5201 |
| Ē  | ID    | Interval        |       | Transfer                   | Bitrate          |                |          |
| Ē  | 5]    | 0.00-1.00       | sec   | 11.3 MBytes                | 94.6 Mbits/sec   |                |          |
| Ē  | 5]    | 1.00-2.00       | sec   | 11.2 MBytes                | 94.1 Mbits/sec   |                |          |
| Ē  | 5]    | 2.00-3.00       | sec   | 11.2 MBytes                | 94.1 Mbits/sec   |                |          |
| Ē  | 5]    | 3.00-4.00       | sec   | 11.2 MBytes                | 94.1 Mbits/sec   |                |          |
| Ē  | 5]    | 4.00-5.00       | sec   | 11.2 MBytes                | 94.1 Mbits/sec   |                |          |
| Ē  | 5]    | 5.00-6.00       | sec   | 11.2 MBytes                | 94.1 Mbits/sec   |                |          |
| Ē  | 5]    | 6.00-7.00       | sec   | 11.2 MBytes                | 94.1 Mbits/sec   |                |          |
| Ē  | 5]    | 7.00-8.00       | sec   | 11.2 MBytes                | 94.1 Mbits/sec   |                |          |
| Ē  | 5]    | 8.00-9.00       | sec   | 11.2 MBytes                | 93.6 Mbits/sec   |                |          |
| Ē  | 5]    | 9.00-10.00      | sec   | 11.2 MBytes                | 93.6 Mbits/sec   |                |          |
| -  |       |                 |       |                            |                  |                |          |
| Γ  | ID]   | Interval        |       | Transfer                   | Bitrate          | Retr           |          |
| Ē  | 5]    | 0.00-10.04      | sec   | 113 MBytes                 | 94.2 Mbits/sec   | 0              | sender   |
| ]  | 5]    | 0.00-10.00      | sec   | 112 MBytes                 | 94.1 Mbits/sec   |                | receiver |
|    |       |                 |       |                            |                  |                |          |

iperf Done.

|   | -                                                             | iperf3 -c 192. | 168.3 | 3.214 <b>-u</b> |                 |            |                      |  |  |  |
|---|---------------------------------------------------------------|----------------|-------|-----------------|-----------------|------------|----------------------|--|--|--|
| g | groupe_14@groupe14-VirtualBox:~\$ iperf3 -c 192.168.33.214 -u |                |       |                 |                 |            |                      |  |  |  |
| С | Connecting to host 192.168.33.214, port 5201                  |                |       |                 |                 |            |                      |  |  |  |
| Γ | 5]                                                            | local 192.168  | .33.1 | 14 port 48506   | connected to 19 | 2.168.33.2 | 14 port 5201         |  |  |  |
| Γ | ID]                                                           | Interval       |       | Transfer        | Bitrate         | Total Data | agrams               |  |  |  |
| Ē | 5]                                                            | 0.00-1.00      | sec   | 129 KBytes      | 1.05 Mbits/sec  | 91         | -                    |  |  |  |
| Ē | 5]                                                            | 1.00-2.00      | sec   | 127 KBytes      | 1.04 Mbits/sec  | 90         |                      |  |  |  |
| Ē | 5]                                                            | 2.00-3.02      | sec   | 126 KBytes      | 1.01 Mbits/sec  | 89         |                      |  |  |  |
| Ē | 5]                                                            | 3.02-4.01      | sec   | 129 KBytes      | 1.07 Mbits/sec  | 91         |                      |  |  |  |
| ř | 5                                                             | 4.01-5.04      | sec   | 127 KBytes      | 1.02 Mbits/sec  | 90         |                      |  |  |  |
| ř | 5                                                             | 5.04-6.00      | sec   | 132 KBytes      | 1.12 Mbits/sec  | 93         |                      |  |  |  |
| ř | 51                                                            | 6.00-7.00      | sec   | 127 KBytes      | 1.04 Mbits/sec  | 90         |                      |  |  |  |
| ř | 51                                                            | 7.00-8.01      | sec   | 126 KBytes      | 1.02 Mbits/sec  | 89         |                      |  |  |  |
| ř | 5                                                             | 8.01-9.13      | sec   | 130 KBytes      | 954 Kbits/sec   | 92         |                      |  |  |  |
| ř | 51                                                            | 9.13-10.00     | sec   | 129 KBytes      | 1.21 Mbits/sec  | 91         |                      |  |  |  |
| - | - 1                                                           |                |       |                 |                 |            |                      |  |  |  |
| Г | ID]                                                           | Interval       |       | Transfer        | Bitrate         | Jitter     | Lost/Total Datagrams |  |  |  |
| ř | 51                                                            | 0.00-10.00     | sec   | 1.25 MBytes     | 1.05 Mbits/sec  | 0.000 ms   | 0/906 (0%) sender    |  |  |  |
| ī | 5]                                                            | 0.00-10.05     | sec   | 1.25 MBytes     | 1.04 Mbits/sec  | 0.129 ms   | 0/906 (0%) receiver  |  |  |  |

iperf Done.

|    | - iperf3 -c 192.168.33.214 -u -R                                           |            |     |       |        |                |          |                      |  |  |  |  |
|----|----------------------------------------------------------------------------|------------|-----|-------|--------|----------------|----------|----------------------|--|--|--|--|
| gı | groupe_14@groupe14-VirtualBox:~\$ iperf3 -c 192.168.33.214 -u -R           |            |     |       |        |                |          |                      |  |  |  |  |
| C  | Connecting to host 192.168.33.214, port 5201                               |            |     |       |        |                |          |                      |  |  |  |  |
| Re | Reverse mode, remote host 192.168.33.214 is sending                        |            |     |       |        |                |          |                      |  |  |  |  |
| [  | [ 5] local 192.168.33.114 port 37079 connected to 192.168.33.214 port 5201 |            |     |       |        |                |          |                      |  |  |  |  |
| Ē  | ID]                                                                        | Interval   |     | Trans | sfer   | Bitrate        | Jitter   | Lost/Total Datagrams |  |  |  |  |
| Ī  | 5]                                                                         | 0.00-1.00  | sec | 134   | KBytes | 1.10 Mbits/sec | 0.086 ms | 0/95 (0%)            |  |  |  |  |
| [  | 5]                                                                         | 1.00-2.00  | sec | 129   | KBytes | 1.06 Mbits/sec | 0.073 ms | 0/91 (0%)            |  |  |  |  |
| [  | 5]                                                                         | 2.00-3.00  | sec | 127   | KBytes | 1.04 Mbits/sec | 0.095 ms | 0/90 (0%)            |  |  |  |  |
| [  | 5]                                                                         | 3.00-4.00  | sec | 129   | KBytes | 1.06 Mbits/sec | 0.082 ms | 0/91 (0%)            |  |  |  |  |
| I  | 5]                                                                         | 4.00-5.00  | sec | 127   | KBytes | 1.04 Mbits/sec | 0.061 ms | 0/90 (0%)            |  |  |  |  |
| I  | 5]                                                                         | 5.00-6.00  | sec | 129   | KBytes | 1.05 Mbits/sec | 0.061 ms | 0/91 (0%)            |  |  |  |  |
| I  | 5]                                                                         | 6.00-7.00  | sec | 127   | KBytes | 1.04 Mbits/sec | 0.051 ms | 0/90 (0%)            |  |  |  |  |
| I  | 5]                                                                         | 7.00-8.00  | sec | 129   | KBytes | 1.05 Mbits/sec | 0.053 ms | 0/91 (0%)            |  |  |  |  |
| [  | 5]                                                                         | 8.00-9.00  | sec | 127   | KBytes | 1.04 Mbits/sec | 0.089 ms | 0/90 (0%)            |  |  |  |  |
| [  | 5]                                                                         | 9.00-10.00 | sec | 129   | KBytes | 1.06 Mbits/sec | 0.073 ms | 0/91 (0%)            |  |  |  |  |
| -  |                                                                            |            |     |       |        |                |          |                      |  |  |  |  |
| [  | ID]                                                                        | Interval   |     | Trans | sfer   | Bitrate        | Jitter   | Lost/Total Datagrams |  |  |  |  |
| [  | 5]                                                                         | 0.00-10.05 | sec | 1.26  | MBytes | 1.05 Mbits/sec | 0.000 ms | 0/910 (0%) sender    |  |  |  |  |
| I  | 5]                                                                         | 0.00-10.00 | sec | 1.26  | MBytes | 1.05 Mbits/sec | 0.073 ms | 0/910 (0%) receiver  |  |  |  |  |
|    |                                                                            |            |     |       |        |                |          |                      |  |  |  |  |

iperf Done.

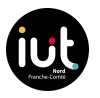

# depuis le Serveur RPI

# - iperf3 -c 192.168.33.214

| <b>pi@SAE301-14rpi:~ \$</b> iperf3 -s                      |      |
|------------------------------------------------------------|------|
| Server listening on 5201                                   |      |
| Accepted connection from 192.168.33.114, port 53378        | 2    |
| [ ID] Interval Transfer Bitrate                            | ~    |
| [ 5] 0.00-1.00 sec 10.8 MBytes 90.4 Mbits/sec              |      |
| [ 5] 1.00-2.00 sec 11.2 MBytes 93.9 Mbits/sec              |      |
| [ 5] 2.00-3.00 sec 11.2 MBytes 93.9 Mbits/sec              |      |
| [ 5] 3.00-4.00 sec 11.2 MBytes 93.9 Mbits/sec              |      |
| <pre>[ 5] 4.00-5.00 sec 11.2 MBytes 93.9 Mbits/sec</pre>   |      |
| [ 5] 5.00-6.00 sec 11.2 MBytes 93.9 Mbits/sec              |      |
| [ 5] 6.00-7.00 sec 11.2 MBytes 93.9 Mbits/sec              |      |
| [ 5] 7.00-8.00 sec 11.2 MBytes 93.9 Mbits/sec              |      |
| [ 5] 8.00-9.00 sec 11.2 MBytes 93.9 Mbits/sec              |      |
| <pre>[ 5] 9.00-10.00 sec 11.2 MBytes 93.9 Mbits/sec</pre>  |      |
| <pre>[ 5] 10.00-10.14 sec 1.52 MBytes 94.0 Mbits/sec</pre> |      |
|                                                            |      |
| [ ID] Interval Transfer Bitrate                            |      |
| [ 5] 0.00-10.14 sec 113 MBytes 93.6 Mbits/sec rece         | iver |
|                                                            |      |

- iperf3 -c 192.168.33.214 -R

| Server listening on                        | 5201          |                             |                                    |           |                |
|--------------------------------------------|---------------|-----------------------------|------------------------------------|-----------|----------------|
| Accepted connection<br>[ 5] local 192.168. | from<br>33.21 | 192.168.33.1<br>4 port 5201 | 14, port 53764<br>connected to 192 | 2.168.33. | 114 port 53776 |
| [ ID] Interval                             |               | Transfer                    | Bitrate                            | Retr C    | wnd            |
| [ 5] 0.00-1.00                             | sec           | 11.3 MBytes                 | 94.9 Mbits/sec                     | Θ         | 106 KBytes     |
| [ 5] 1.00-2.00                             | sec           | 11.2 MBytes                 | 93.8 Mbits/sec                     | Θ         | 115 KBytes     |
| [5] 2.00-3.00                              | sec           | 11.2 MBytes                 | 94.4 Mbits/sec                     | Θ         | 115 KBytes     |
| [ 5] 3.00-4.00                             | sec           | 11.2 MBytes                 | 93.8 Mbits/sec                     | Ο         | 115 KBytes     |
| [ 5] 4.00-5.00                             | sec           | 11.4 MBytes                 | 95.9 Mbits/sec                     | Ο         | 122 KBytes     |
| [ 5] 5.00-6.00                             | sec           | 11.2 MBytes                 | 93.8 Mbits/sec                     | Ο         | 122 KBytes     |
| [ 5] 6.00-7.00                             | sec           | 11.2 MBytes                 | 94.4 Mbits/sec                     | Ο         | 122 KBytes     |
| [ 5] 7.00-8.00                             | sec           | 11.2 MBytes                 | 94.4 Mbits/sec                     | Ο         | 122 KBytes     |
| [ 5] 8.00-9.00                             | sec           | 11.0 MBytes                 | 92.3 Mbits/sec                     | Ο         | 122 KBytes     |
| [ 5] 9.00-10.00                            | sec           | 11.2 MBytes                 | 93.8 Mbits/sec                     | Ο         | 122 KBytes     |
| [ 5] 10.00-10.04                           | sec           | 573 KBytes                  | 111 Mbits/sec                      | Ο         | 122 KBytes     |
|                                            |               |                             |                                    |           |                |
| [ ID] Interval                             |               | Transfer                    | Bitrate                            | Retr      |                |
| [ 5] 0.00-10.04                            | sec           | 113 MBytes                  | 94.2 Mbits/sec                     | Θ         | sender         |
|                                            |               |                             |                                    |           |                |

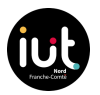

# - iperf3 -c 192.168.33.214 -u

| Serve                                               | r listening on | 5201  |              |                  |             |                      |  |  |  |  |  |
|-----------------------------------------------------|----------------|-------|--------------|------------------|-------------|----------------------|--|--|--|--|--|
|                                                     |                |       |              |                  |             |                      |  |  |  |  |  |
| Accepted connection from 192.168.33.114, port 53822 |                |       |              |                  |             |                      |  |  |  |  |  |
| [ 5]                                                | local 192.168  | .33.2 | 14 port 5201 | connected to 192 | .168.33.114 | 4 port 48506         |  |  |  |  |  |
| [ ID]                                               | Interval       |       | Transfer     | Bitrate          | Jitter      | Lost/Total Datagrams |  |  |  |  |  |
| [ 5]                                                | 0.00-1.00      | sec   | 56.6 KBytes  | 463 Kbits/sec    | 0.056 ms    | 0/40 (0%)            |  |  |  |  |  |
| [ 5]                                                | 1.00-2.00      | sec   | 188 KBytes   | 1.54 Mbits/sec   | 0.081 ms    | 0/133 (0%)           |  |  |  |  |  |
| [ 5]                                                | 2.00-3.00      | sec   | 129 KBytes   | 1.05 Mbits/sec   | 0.203 ms    | 0/91 (0%)            |  |  |  |  |  |
| [ 5]                                                | 3.00-4.00      | sec   | 116 KBytes   | 950 Kbits/sec    | 0.098 ms    | 0/82 (0%)            |  |  |  |  |  |
| [ 5]                                                | 4.00-5.00      | sec   | 139 KBytes   | 1.14 Mbits/sec   | 0.135 ms    | 0/98 (0%)            |  |  |  |  |  |
| [ 5]                                                | 5.00-6.00      | sec   | 134 KBytes   | 1.10 Mbits/sec   | 0.025 ms    | 0/95 (0%)            |  |  |  |  |  |
| [ 5]                                                | 6.00-7.00      | sec   | 129 KBytes   | 1.05 Mbits/sec   | 0.039 ms    | 0/91 (0%)            |  |  |  |  |  |
| [ 5]                                                | 7.00-8.00      | sec   | 122 KBytes   | 996 Kbits/sec    | 0.100 ms    | 0/86 (0%)            |  |  |  |  |  |
| [ 5]                                                | 8.00-9.00      | sec   | 129 KBytes   | 1.05 Mbits/sec   | 0.165 ms    | 0/91 (0%)            |  |  |  |  |  |
| [ 5]                                                | 9.00-10.00     | sec   | 127 KBytes   | 1.04 Mbits/sec   | 0.152 ms    | 0/90 (0%)            |  |  |  |  |  |
| [ 5]                                                | 10.00-10.05    | sec   | 12.7 KBytes  | 2.30 Mbits/sec   | 0.129 ms    | 0/9 (0%)             |  |  |  |  |  |
|                                                     |                |       |              |                  |             |                      |  |  |  |  |  |
| [ ID]                                               | Interval       |       | Transfer     | Bitrate          | Jitter      | Lost/Total Datagrams |  |  |  |  |  |
| [ 5]                                                | 0.00-10.05     | sec   | 1.25 MBytes  | 1.04 Mbits/sec   | 0.129 ms    | 0/906 (0%) receiver  |  |  |  |  |  |

#### - iperf3 -c 192.168.33.214 -u -R

| Server listening on 5201                                                   |        |
|----------------------------------------------------------------------------|--------|
|                                                                            |        |
| Accepted connection from 192.168.33.114, port 41570                        |        |
| [ 5] local 192.168.33.214 port 5201 connected to 192.168.33.114 port 37079 |        |
| [ ID] Interval Transfer Bitrate Total Datagrams                            |        |
| [ 5] 0.00-1.00 sec 129 KBytes 1.05 Mbits/sec 91                            |        |
| [ 5] 1.00-2.00 sec 127 KBytes 1.04 Mbits/sec 90                            |        |
| 5] 2.00-3.00 sec 129 KBytes 1.05 Mbits/sec 91                              |        |
| [ 5] 3.00-4.00 sec 127 KBytes 1.04 Mbits/sec 90                            |        |
| [ 5] 4.00-5.00 sec 129 KBytes 1.05 Mbits/sec 91                            |        |
| [ 5] 5.00-6.00 sec 129 KBytes 1.05 Mbits/sec 91                            |        |
| [ 5] 6.00-7.00 sec 127 KBytes 1.04 Mbits/sec 90                            |        |
| [ 5] 7.00-8.00 sec 129 KBytes 1.05 Mbits/sec 91                            |        |
| [ 5] 8.00-9.00 sec 127 KBytes 1.04 Mbits/sec 90                            |        |
| [ 5] 9.00-10.00 sec 129 KBytes 1.05 Mbits/sec 91                           |        |
| [ 5] 10.00-10.05 sec 5.66 KBytes 1.03 Mbits/sec 4                          |        |
|                                                                            |        |
| [ ID] Interval                                                             | agrams |
| [ 5] 0.00-10.05 sec 1.26 MBytes 1.05 Mbits/sec 0.000 ms 0/910 (0%) se      | ender  |
|                                                                            |        |
| Server listening on 5201                                                   |        |

root@groupe14-VirtualBox:/home/groupe\_14# traceroute paris.testdebit.info
traceroute to paris.testdebit.info (89.84.1.194), 30 hops max, 60 byte packets
1 crim-portail.portail (192.168.33.1) 1.769 ms 1.760 ms 1.657 ms
2 gwtSsrc.pu-pm.univ-fcomte.fr (192.168.100.253) 1.548 ms 1.454 ms 1.369 ms
3 cerberel.pu-pm.univ-fcomte.fr (194.57.85.2) 1.284 ms 1.159 ms 1.040 ms
4 \* \* \*
5 172.22.0.42 (172.22.0.42) 2.547 ms 2.455 ms 2.298 ms
6 172.22.0.22 (172.22.0.22) 5.010 ms 4.216 ms 5.722 ms
7 \* \* \*
8 172.20.240.206 (172.20.240.206) 3.595 ms 2.946 ms 3.192 ms
9 \* \* \*
10 194.57.79.198 (194.57.79.198) 4.738 ms 4.545 ms 5.113 ms
11 rr-sequane-ren-nr-besancon-rtr-091.noc.renater.fr (193.55.202.80) 3.757 ms 3.369 ms 3.339 ms
13 te0-0-0-8-ren-nr-dijon-rtr-091.noc.renater.fr (193.55.202.80) 3.757 ms 13.562 ms 13.553 ms
14 xe-0-1-0-ren-nr-jouni-ctr.fr (193.51.177.215) 13.785 ms 13.552 ms 13.553 ms
15 et-3-1-2-ren-nr-jouni-ctr.fr (193.55.204.1) 13.356 ms 13.394 ms te0-3-2-0-lyon1-rtr-001.noc.renater.fr (193.55.204.1)
13.226 ms
15 et-3-1-2-ren-nr-paris1-rtr-131.noc.renater.fr (193.55.204.1) 13.381 ms 13.809 ms et-2-0-0-ren-nr-paris2-rtr-131.noc.renater.fr (193.55.204.195) 13.381 ms 13.809 ms et-2-0-0-ren-nr-paris2-rtr-131.noc.renater.fr (193.55.204.195) 13.818 ms 13.809 ms et-2-0-0-ren-nr-paris2-rtr-131.noc.renater.fr (193.55.204.195) 13.818 ms 13.809 ms et-2-0-0-ren-nr-paris2-rtr-131.noc.renater.fr (193.55.204.195) 13.81 ms 13.809 ms et-2-0-0-ren-nr-paris2-rtr-131.noc.renater.fr (193.55.204.195) 13.818 ms 13.809 ms et-2-0-0-ren-nr-paris2-rtr-131.noc.renater.fr (193.55.204.195) 13.818 ms 13.809 ms et-2-0-0-ren-nr-paris2-rtr-131.noc.renater.fr (193.55.204.195) 13.818 ms 13.809 ms et-2-0-0-ren-nr-paris2-rtr-131.noc.renater.fr (193.55.204.195) 13.818 ms 13.809 ms et-2-0-0-ren-nr-paris2-rtr-131.noc.renater.fr (193.55.204.195) 13.818 ms 13.809 ms et-2-0-0-ren-nr-paris2-rtr-131.noc.renater.fr (193.55.204.195) 13.818 ms 13.809 ms et-2-0-0-ren-nr-paris2-rtr-131.noc.renater.fr (193.52.204.195) 13.818 ms 13.809 ms et-2-0-0-ren-nr-paris2-

Ces lignes représentent la sortie de la commande "traceroute" vers le serveur externe choisi: **paris.testdebit.info** sur https://iperf.fr/iperf-servers.php

# Audio :

Pour faire ces mesures, nous avions choisi la radio Skyrock

|                   | SKING                | MATE Notspord          |                       |                 |
|-------------------|----------------------|------------------------|-----------------------|-----------------|
|                   |                      | MATE Netspeed          |                       |                 |
| 64,0 KiB/s        |                      |                        |                       |                 |
|                   |                      | Λ                      |                       |                 |
|                   |                      |                        | ~~~~~~                | ~~~~~~          |
| 0 B/s             |                      |                        |                       |                 |
| Couleur du g      | jraphe des données e | ntrantes Cou           | ıleur du graphe des d | onnées sortante |
| Adresse IPv4:     | 192.168.33.114       | Masque de sous-rés     | eau: 255.255.255.0    |                 |
| Adresse IPv6:     | fe80::a00:27ff:fe6   | 1:6314/64 (link-local) |                       |                 |
| Adresse MAC :     | 08:00:27:61:63:14    | Adresse P-t-P :        | aucun                 |                 |
| Octets entrants : | 32,5 Mio             | Octets sortants :      | 1,4 Mio               |                 |
| Aide              |                      |                        |                       | 8 Fermer        |

- Capture netspeed lors de l'utilisation de la Radio

# Vidéo :

Afin de réaliser ces mesures, nous avons utilisé la TV en direct de BFMTV qui possède une bonne qualité vidéo.

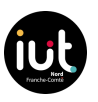

24/38

Capture Netspeed de la vidéo en HD :

|                   |                    | MATE Netspeed           | ×                               |
|-------------------|--------------------|-------------------------|---------------------------------|
| 16,0 Mibit/s      |                    |                         |                                 |
|                   |                    | ···A·····               |                                 |
|                   |                    | ( )                     |                                 |
| ø bit/s           | $\sim$             |                         |                                 |
| Couleur du gr     | aphe des données e | ntrantes Couleur o      | du graphe des données sortantes |
| Adresse IPv4:     | 192.168.33.114     | Masque de sous-réseau : | 255.255.255.0                   |
| Adresse IPv6:     | fe80::a00:27ff:fe6 | 1:6314/64 (link-local)  |                                 |
| Adresse MAC :     | 08:00:27:61:63:14  | Adresse P-t-P :         | aucun                           |
| Octets entrants : | 522,4 Mib          | Octets sortants :       | 24,8 Mib                        |
| Aide              |                    |                         | 8 Fermer                        |

# Données :

MATE Netspeed  $\times$ ..... 512 Kibit/s 0 bit/s Couleur du graphe des données entrantes Couleur du graphe des données sortantes Masque de sous-réseau : 255.255.255.0 Adresse IPv4: 192.168.33.114 Adresse IPv6: fe80::a00:27ff:fe61:6314/64 (link-local) 08:00:27:61:63:14 Adresse P-t-P : Adresse MAC : aucun Octets entrants : 2,6 Gib Octets sortants : 66,3 Mib Aide 😣 Fermer

L'analyse Netspeed d'un ping :

Lors de la mise à jour, le graphique obtenu sur Netspeed est :

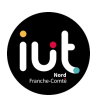

25/38

|                                    | gr                                   | oupe_14@SAE301-14vm:                              | ~                    |             | ×   |
|------------------------------------|--------------------------------------|---------------------------------------------------|----------------------|-------------|-----|
|                                    |                                      | MATE Netspeed                                     |                      | ×           |     |
| 128,0 Mibit/s                      |                                      |                                                   |                      |             | eb  |
| 1                                  |                                      |                                                   |                      |             | eb  |
| 0 bit/s                            |                                      |                                                   |                      |             | det |
| Couleur du gr                      | aphe des données e                   | entrantes Couleur o                               | du graphe des donnée | s sortantes |     |
| Adresse IPv4:<br>Adresse IPv6:     | 192.168.33.114<br>fe80::a00:27ff:fe6 | Masque de sous-réseau :<br>1:6314/64 (link-local) | 255.255.255.0        |             |     |
| Adresse MAC :<br>Octets entrants : | 08:00:27:61:63:14<br>2.6 Gib         | Adresse P-t-P :<br>Octets sortants :              | aucun<br>65.4 Mib    |             |     |
| Aide                               |                                      |                                                   |                      | Fermer      |     |

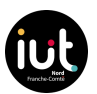

# Partie 3 Systèmes d'analyse de débit *Munin*

Dans cette partie, nous avons réalisé l'installation d'un serveur web Nginx. L'installation se fait par l'exécution de commande d'installation de paquet **nginx-full**. Nous avons dû configurer ce serveur afin de préparer l'installation de Munin. Les paquets à télécharger étaient **munin**, **munin-node** et **munin-plugins-extra**.

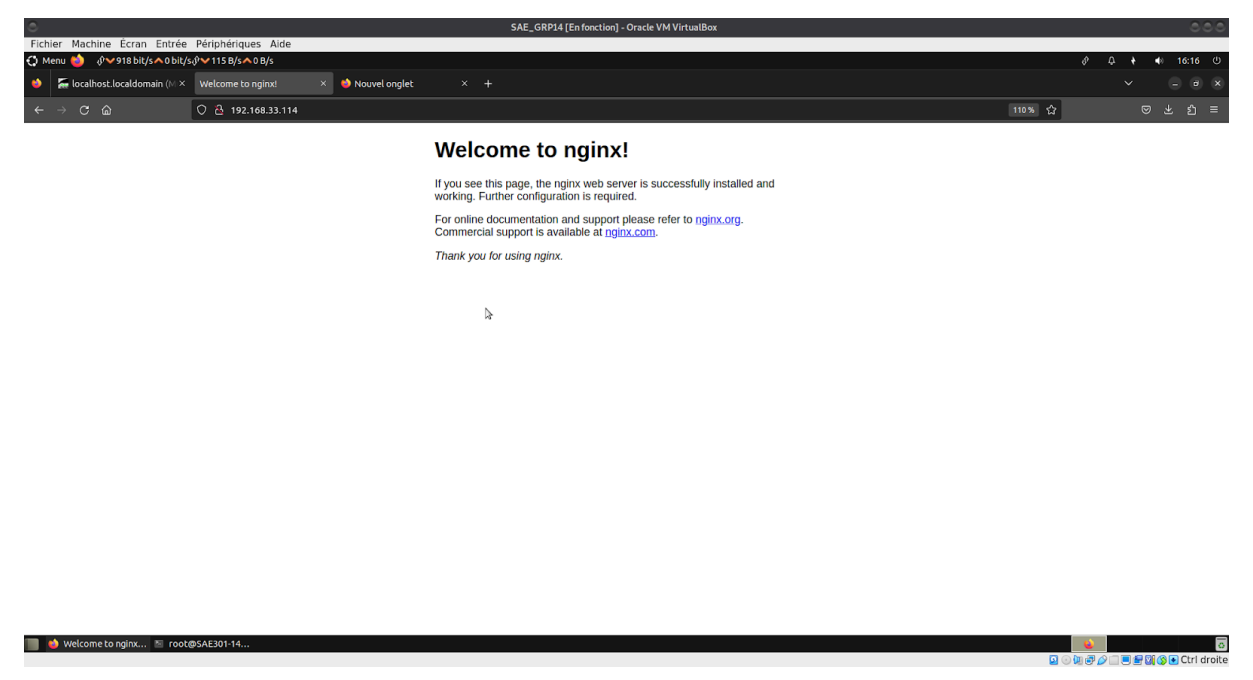

Nous avons réalisé la configuration du serveur nginx pour la préparation de munin avec la modification du fichier /etc/nginx/sites-enabled/default.

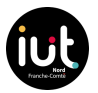

Par la suite, nous pouvons accéder à la page web de munin:

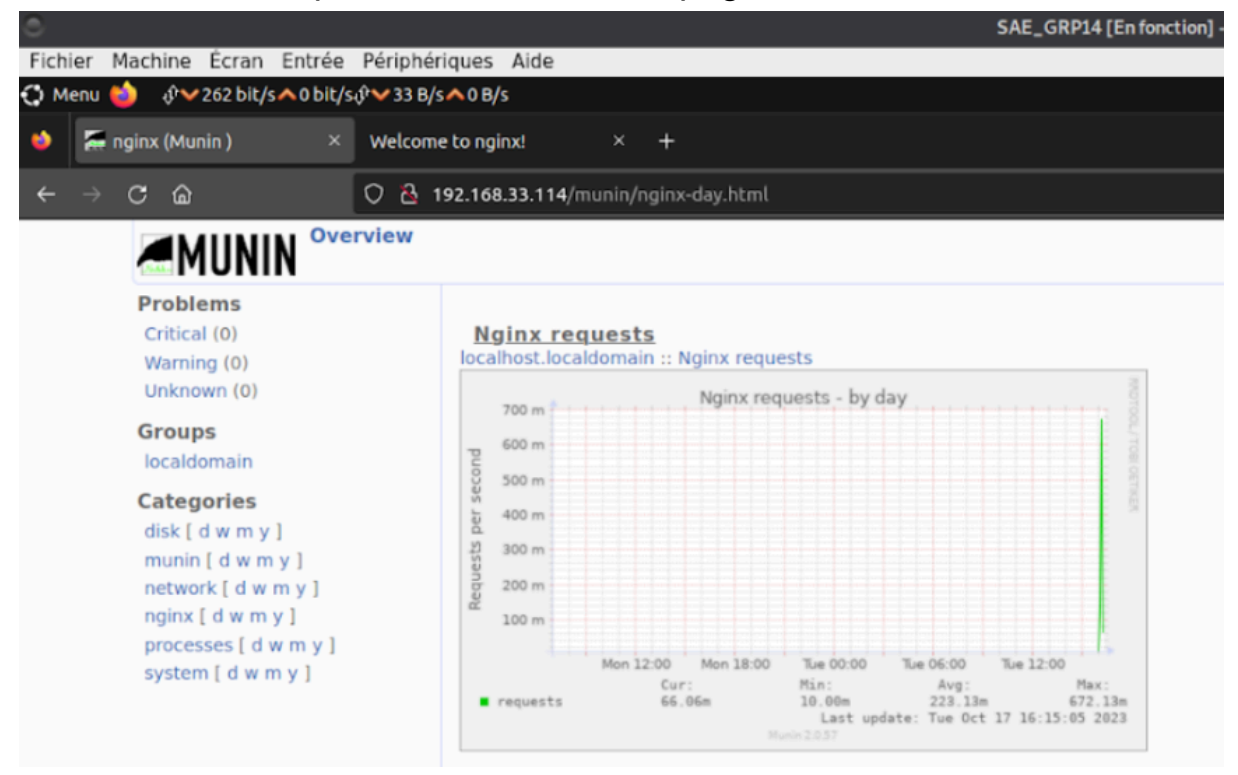

### Lorsque l'on créé 50 connexions avec la commande :

. root@SAE301-14vm:/etc/munin# curl -s http://192.168.33.114?[1-50] http://192.168.33.114/Test.php?[1-50]

#### Les graphiques évoluent

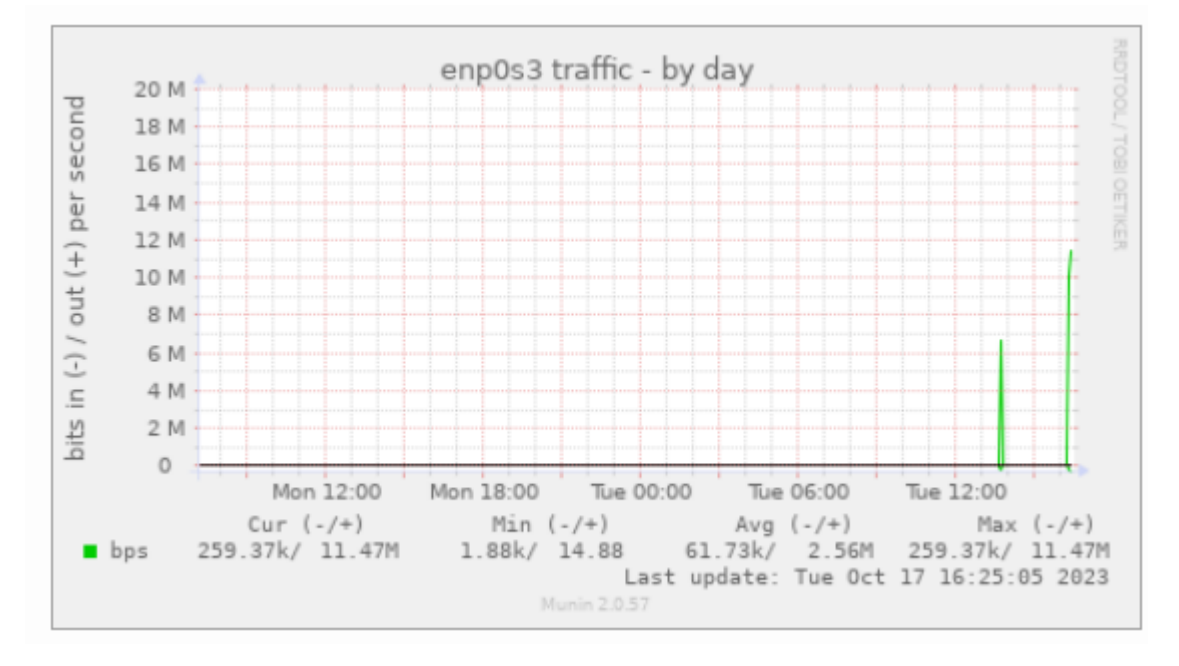

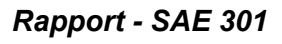

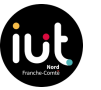

Nous avons configuré le RPI et la VM pour que l'on ait accès au mesurés sur RPI dans le serveur de la VM

- Page d'accueil du munin où l'on voit le noeud RPi :

| Fichier Machine Écran Entrée                                                                                       | Périphériques Aide                                                                                                    |
|----------------------------------------------------------------------------------------------------|----------------------------------------------------------------------------------------------------|
| 🛟 Menu 🍅 🔅 🗸 🖓 🖓 🖓 🎲 Menu                                                                                          | મુ <sup>0</sup> ❤ 98 B/s ▲ 0 B/s                                                                                                    |
| olumnia 🕹 🕌 if eth0 (Munin :: SAE301-1×                                                                            | +                                                                                                    |
| $\leftarrow$ $\rightarrow$ C @                                                                                     | 🔿 👌 192.168.33.114/munin/SAE301-14rpi/SAE301-14rpi/if_eth0.html                                                                                                    |
| MUNIN <sup>ove</sup>                                                                                               | rview :: SAE301-14rpi :: SAE301-14rpi :: if eth0                                                                                                    |
| Problems<br>Critical (0)<br>Warning (0)<br>Unknown (0)<br>Groups<br>SAE301-14rpi<br>Iocaldomain                    | I.0         eth0 traffic - by day         Protocol         Protocol |
| Categories<br>disk [ d w m y ]<br>munin [ d w m y ]<br>network [ d w m y ]<br>nfs [ d w m y ]<br>nginx [ d w m y ] | 0.3                                                                                                    |

# Partie 4

# Application à une transmission vidéo : Serveur vidéo à débit adaptatif

# Préparation des fichiers vidéo :

DASH est une norme de vidéo à débit adaptatif, les segments m4s sont donc sous la norme DASH. Afin de mettre la vidéo sur le serveur en lecture adaptative, il nous faut mettre la vidéo dans le format mpd. Ce format crée donc des segments m4s et un fichier mpd qui contient les informations de fichier vidéo selon la qualité et l'ordre de lecture.

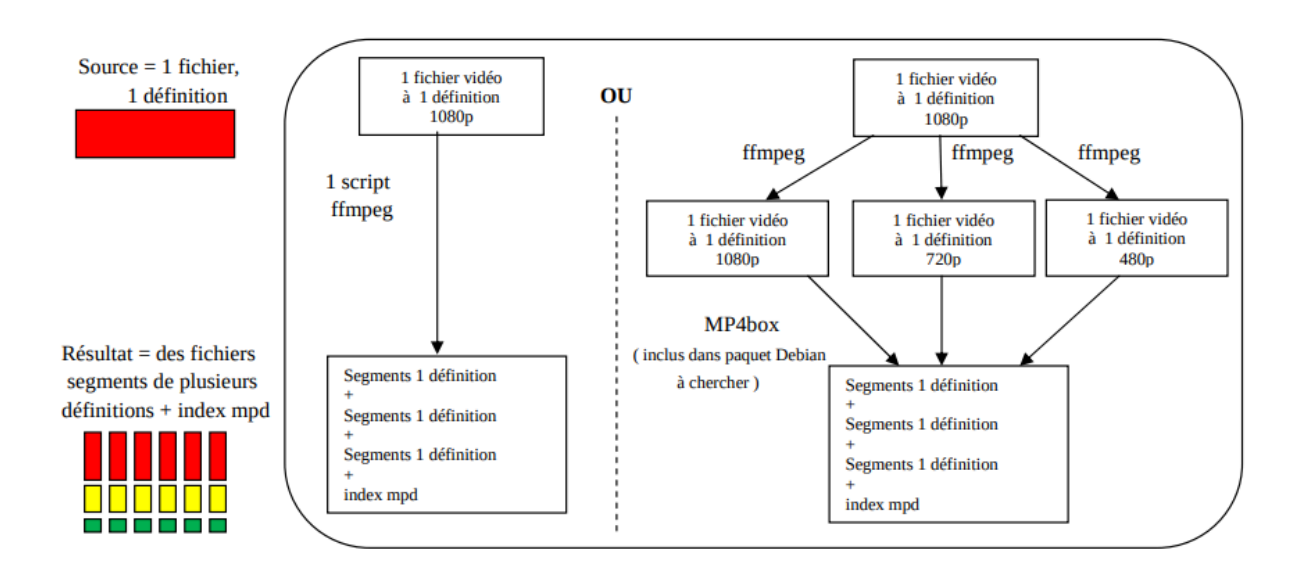

# Segmentation de vidéo en1080p

root@SAE301-14vm:/etc/nginx# ffmpeg -y -i /home/groupe\_14/Téléchargements/X2Download.app-Muslim\ Style\ T echno\ Dance-\(1080p\).mp4 -c:v libx264 -r 24 -x264opts 'keyint=48:min-keyint=48:no-scenecut' -vf scale=-2:1080 -b:v 8000k -maxrate 8000k -movflags faststart -bufsize 8600k -profile:v main -preset fast -an "out put2\_1080.mp4"

# Segmentation de vidéo en 720p

root@SAE301-14vm:/etc/nginx# ffmpeg -y -i /home/groupe\_14/Téléchargements/X2Download.app-Muslim\ Style\ T echno\ Dance-\(1080p\).mp4 -c:v libx264 -r 24 -x264opts 'keyint=48:min-keyint=48:no-scenecut' -vf scale=-2:720 -b:v 2M -maxrate 2M -movflags faststart -bufsize 2M -profile:v main -preset fast -an "output2\_720.m p4"

# Segmentation de vidéo en 480p

root@SAE301-14vm:/etc/nginx# ffmpeg -y -i /home/groupe\_14/Téléchargements/X2Download.app-Muslim\ Style\ T echno\ Dance-\(1080p\).mp4 -c:v libx264 -r 24 -x264opts 'keyint=48:min-keyint=48:no-scenecut' -vf scale=-2:480 -b:v 500k -maxrate 500k -movflags faststart -bufsize 500k -profile:v main -preset fast -an "output2 \_480.mp4"

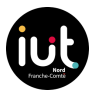

*Commande MP4Box qui permet de rassembler nos trois vidéos de qualités différentes. Le "package" permet de mettre sous la norme DASH les segments créés :* 

root@SAE301-14vm:/etc/nginx# MP4Box -dash 4000 -rap -frag 4000 -rap -segment-name 'segment\_' -fps 24 outp ut2\_1080.mp4#video:id=1080p output2\_720.mp4#video:id=720p output2\_480.mp4#video:id=480p -out /var/www/htm l/dash/dash3/output2.mpd

# Vidéo sans aucune limitation de la bande passante :

| 🗘 Me    | nu 🍅 🔅 🗸 7,1 Kibit/s 🔨 1,7 Ki                                                                                  | bit/s,ŷ❤912 B/s▲216 B/s                                                                                                    |       |                  |                          |                                                    |                      |            |                     |             |           | <b>4</b> 0 1 | 6:17 U     |
|---------|----------------------------------------------------------------------------------------------------|----------------------------------------------------------------------------------------------------|-------|------------------|--------------------------|----------------------------------------------------|----------------------|------------|---------------------|-------------|-----------|--------------|------------|
| ۵       |                                                                                                    | To Espace Numerique de tra X 🛛 Z Zimbra: Compose X +                                                                                                    |       |                  |                          |                                                    |                      |            |                     |             |           |              |            |
| ←       | → C @                                                                                                    | 0 👌 192.168.33.114:8080                                                                                                    |       |                  |                          |                                                    |                      |            | C 70% ☆             |             |           |              |            |
| -D Im   | porter les marque 龄 Début                                                                                      | er avec Firefox                                                                                                    |       |                  |                          |                                                    |                      |            |                     |             |           |              |            |
| Voici m | video                                                                                                    |                                                                                                    |       | ) Inspecteu      |                          | Débaqueur 14 Réseau () Éditeur de style            | Performances         | Mémoire    | 🕀 Stockage  🕇 🗛     | cessibilité | »         | 01           | പ x        |
|         |                                                                                                    | Stationers and stationers and                                                                                                    | an s  | 7 Filtrar las 11 |                          | + 0 0 Tout HTML CSS IS YHR Police                  | Imager Médier        |            | Déractiver la cart  | . Aucus     |           |              | a          |
|         |                                                                                                    |                                                                                                    | 0 N   |                  |                          |                                                    |                      |            | Tuested             |             |           |              |            |
|         |                                                                                                    |                                                                                                    | 200   | GET              | 6 192 168 33 114         |                                                    | document             | html       | 434.0               | 245.0       | 0 ms      | 10,045       | : 20,485   |
|         |                                                                                                    |                                                                                                    | 200   |                  | £ 192.168.33.114         |                                                    |                      |            |                     |             | 0.00      |              |            |
|         |                                                                                                    |                                                                                                    | 200   |                  | Con isdelivr.net         | shaka-player.compiled.min.is                       | script               |            | 134.96 Ko           | 411.46 Ko   | 129.005   |              |            |
|         |                                                                                                    |                                                                                                    | 200   |                  | Ø 192.168.33.114:        |                                                    |                      |            |                     |             | ons       |              |            |
|         |                                                                                                    |                                                                                                    | 804   |                  | £ 192.168.33.114:        | favicon.ico                                        | FaviconLoader.svs    |            |                     |             | 0.05      |              |            |
| -       |                                                                                                    |                                                                                                    | 200   |                  | <b>2</b> 192.168.33.114: |                                                    |                      |            |                     |             | 0 ms      |              |            |
|         | the second second second second second second second second second second second second second second second s | and the second second se                                                                                                    | 200   |                  | X 192.168.33.114:        | segment_r2_1.m4s                                   | shaka-player.compil  |            |                     |             | 0 ms      |              |            |
|         |                                                                                                    | A DECK OF A DECK OF A DECK | 200   |                  | 192.168.33.114:          |                                                    |                      |            |                     |             |           |              |            |
|         |                                                                                                    |                                                                                                    | 200   |                  | 🔏 192.168.33.114:        |                                                    |                      |            |                     |             |           |              |            |
|         |                                                                                                    |                                                                                                    | 200   |                  |                          |                                                    |                      |            |                     |             |           |              |            |
|         |                                                                                                    |                                                                                                    | 200   |                  |                          |                                                    |                      |            |                     |             |           |              |            |
|         |                                                                                                    | the second second second second second second second second second second second second second second second se                                                                                                    | 288   |                  |                          |                                                    |                      |            |                     |             |           |              |            |
|         |                                                                                                    |                                                                                                    | 288   |                  |                          |                                                    |                      |            |                     |             |           |              |            |
|         |                                                                                                    |                                                                                                    | 200   |                  |                          |                                                    |                      |            |                     |             |           |              |            |
|         |                                                                                                    | and the second second se                                                                                                    | 200   |                  |                          |                                                    |                      |            |                     |             |           |              |            |
|         |                                                                                                    |                                                                                                    | 200   |                  |                          |                                                    |                      |            |                     |             |           |              |            |
|         |                                                                                                    |                                                                                                    | 203   |                  |                          |                                                    |                      |            |                     |             |           |              |            |
|         |                                                                                                    |                                                                                                    |       |                  |                          |                                                    |                      |            |                     |             |           |              |            |
|         |                                                                                                    |                                                                                                    |       |                  |                          |                                                    |                      |            |                     |             |           |              |            |
|         |                                                                                                    |                                                                                                    | 0 1   | 7 requêtes       | 26,59 Mo / 26,32 Mo tr   | ansférés Terminé en : 15,91 s DOMContentLoaded: 31 | 6 ms load: 347 ms    |            |                     |             |           |              |            |
|         | A REAL PROPERTY.                                                                                               |                                                                                                    | 0 1   |                  |                          |                                                    | Erreurs Avertissemer | nts Journa | ux Informations Dél | 109090      | CSS XHR   | Requêt       | s & ×      |
|         |                                                                                                    |                                                                                                    | ► GET | http://19        | 2.168.33.114:8080/       | 'favicon.ico                                       |                      |            |                     | IHT         | TP/1.1 40 | 4 Not        | Found Ons1 |
| _       |                                                                                                    |                                                                                                    |       |                  |                          |                                                    |                      |            |                     |             |           |              | -          |

# Vidéo en "Good 3G" :

| 😲 Menu 🍅 🕫 🖓 🗸 7,8 Kibit/s 🔨 2,3 Kibit/s 🖓 🗸 999 B/s 🔨 298 B/s |              |                              |                 |               |                    |                     |                      |            |                     | \$ ¢          | + •  | 0 16:1  | 4 (J                                                                                                    |
|----------------------------------------------------------------|--------------|------------------------------|-----------------|---------------|--------------------|---------------------|----------------------|------------|---------------------|---------------|------|---------|----------------------------------------------------------------------------------------------------|
| ♦ 192.168.33.114:8080/ × +                                     |              |                              |                 |               |                    |                     |                      |            |                     |               |      |         | • ×                                                                                                    |
|                                                                |              |                              |                 |               |                    |                     |                      |            | <b>∑</b> 70% ≤      | ,             |      | ~<br>~  | . =                                                                                                    |
|                                                                |              |                              |                 |               |                    |                     |                      |            |                     | •             |      |         | _                                                                                                    |
| 😸 Importer les marque 🧯 Debuter avec Firefox                   |              | _                            | _               | _             |                    |                     |                      |            |                     |               |      |         |                                                                                                    |
| Voici ma video                                                 | GR O Ins     | specteur 🕻                   | Console D       | Débogueur     | ↑↓ Réseau          | {} Editeur de style | Performances         | Mémoire    | Stockage 👘          | Accessibilité | »    | 03   ÓJ | ···· ×                                                                                                    |
|                                                                | 📋 🛛 🖓 Filtre |                              |                 |               |                    | 2 O Tout HTML       |                      |            |                     | 🗹 Désetti     |      |         | • 🛠                                                                                                    |
|                                                                | État Mé      | éthode Doi                   | maine           |               |                    |                     |                      |            |                     |               | i es | 1,31    | l'anin                                                                                                    |
|                                                                | 200 GE       |                              |                 |               |                    |                     |                      |            |                     |               |      |         | 1                                                                                                    |
|                                                                | 200 GE       |                              |                 |               |                    |                     |                      |            |                     |               |      |         | 1                                                                                                    |
|                                                                | 200 GE       |                              |                 |               |                    |                     |                      |            |                     |               |      |         | 1                                                                                                    |
|                                                                | 200 GE       |                              |                 |               |                    |                     |                      |            |                     |               |      | 061 ms  | 1                                                                                                    |
|                                                                | 200 GE       |                              |                 |               |                    |                     |                      |            |                     |               |      |         | 6                                                                                                    |
|                                                                | 200 GE       |                              |                 | segment_r2_   |                    |                     |                      | octet-st   |                     |               |      | 1549 ms | 1                                                                                                    |
|                                                                | 200 GE       |                              |                 | segment_r2_   |                    |                     |                      |            |                     |               |      | 1043 ms | 6                                                                                                    |
|                                                                | 200 CE       | ET 💋                         | 192.168.33.114: | segment_r2_   | 19.m4s             |                     |                      | octet-st   | . 225,74 Ko         | 225,74 Ko     |      | 1052 ms |                                                                                                    |
|                                                                | 200 GE       |                              |                 |               | 20.m4s             |                     |                      |            |                     |               |      |         |                                                                                                    |
|                                                                | 2000 OC      |                              | 192.168.33.114  | segment_rz_   | 21,0095            |                     | shaka-player compli- | occerst    | 226,31 K0           | 220,31 K0     |      | 1045/05 |                                                                                                    |
|                                                                | 800 GE       | 51 <u>/4</u><br>57 <b>/4</b> | 192.100.33.114  | segment_r2_   | 22.0045<br>22.004c |                     | shaka-player.compil. | octobet    | 210.72 Ko           | 210,72 K0     |      | 1042/85 |                                                                                                    |
|                                                                | 200 GE       | ET <i>8</i>                  |                 | segment_r2    |                    |                     | shaka-player compil  |            |                     |               |      | Lines   |                                                                                                    |
|                                                                | 2000 GE      | ст <u>и</u>                  | 192 168 33 114  | segment int r | nná                |                     | shaka-player compil  | mod        | 989.0               | 989.0         |      | lan     | i de la compañía de la compañía de |
|                                                                | 200 GE       |                              |                 |               |                    |                     | shaka-player compil  |            |                     |               |      |         |                                                                                                    |
|                                                                | 200 GE       |                              |                 |               |                    |                     |                      |            |                     |               |      |         | 7 85                                                                                                    |
|                                                                | 200 GE       | ET 🔏                         |                 |               |                    |                     |                      |            |                     |               |      |         |                                                                                                    |
|                                                                | 200 GE       | ET 🔏                         |                 |               |                    |                     |                      |            |                     |               |      |         |                                                                                                    |
|                                                                | 200 GE       |                              |                 |               |                    |                     |                      |            |                     |               |      |         | ms I                                                                                                    |
|                                                                | 200 GE       |                              |                 |               |                    |                     |                      |            |                     |               |      |         | 7 ms                                                                                                    |
|                                                                | 200 GE       |                              |                 |               |                    |                     |                      |            |                     |               |      |         | 57 ms                                                                                                    |
|                                                                | 200 GE       |                              |                 |               |                    |                     |                      |            |                     |               |      |         | 91 ms                                                                                                    |
|                                                                | 200 GE       |                              |                 |               |                    |                     |                      |            |                     |               |      |         | 54 ms                                                                                                    |
|                                                                | 288 GE       |                              |                 |               |                    |                     |                      |            |                     |               |      |         | 263 ms                                                                                                    |
|                                                                |              |                              |                 |               |                    |                     |                      |            |                     |               |      |         |                                                                                                    |
|                                                                | 🙆 40 requ    |                              |                 |               |                    |                     |                      |            |                     |               |      |         | 1                                                                                                    |
|                                                                | 📋 🛛 🕅 Tiltri |                              |                 |               |                    |                     | Erreurs Avertissem   | ents Journ | aux Informations Dé | bogage        |      |         | \$× ☆                                                                                                    |
|                                                                |              |                              |                 |               |                    |                     |                      |            |                     |               |      |         |                                                                                                    |
|                                                                |              |                              |                 |               |                    |                     |                      |            |                     |               |      |         |                                                                                                    |
| 📃 💈 [root@SAE301-14/m; 🔥 Mozilla Eirefox                       |              |                              |                 |               |                    |                     |                      |            |                     | (1)           |      |         |                                                                                                    |

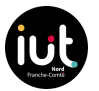

Lors de la lecture de la vidéo à débit adaptatif, nous pouvons voir le débit vidéo selon le type de connexion et se rendre compte que lors du changement de sans limite vers la 3G, le débit vidéo diminue et que la latence de chargement de vidéo augmente.

# **Partie 5** Application à une transmission multimédia : *Serveur NAS*

Un serveur **NAS** est un **serveur de stockage** permettant à tous les utilisateurs du réseau de déposer et de récupérer des fichiers de tout type sur celui-ci. Dans notre cas, ce serveur était une machine virtuelle sur laquelle nous avons installé l'ISO Openmediavault (OMV). Celle-ci était hébergée sur nos PC personnels.

Nous avons modifié le nom d'hôte, créé un disque dur en format ext4 que nous avons monté. Ensuite, nous avons configuré un RAID linéaire en utilisant les deux disques durs de 20 Go. Nous avons activé le service SMB (Server Message Block) et créé deux répertoires nommés "photos" et "vidéos".

Nous n'avions pas réussi à mettre en place le FTP en raison de problèmes de permissions.

| Device    | Boot | Start    | End      | Sectors  | Size | Id | Туре       |         |
|-----------|------|----------|----------|----------|------|----|------------|---------|
| /dev/sda1 | *    | 2048     | 18970623 | 18968576 | 9G   | 83 | Linux      |         |
| /dev/sda2 |      | 18972670 | 20969471 | 1996802  | 975M | 5  | Extended   |         |
| /dev/sda5 |      | 18972672 | 20969471 | 1996800  | 975M | 82 | Linux swap | Solaris |

| <b>f</b> | 1 | Services | I | SMB/CIFS | I. | Shares |  |
|----------|---|----------|---|----------|----|--------|--|
|          |   |          |   |          |    |        |  |

| 0 × 1                |                 |           |                |             |              | • |
|----------------------|-----------------|-----------|----------------|-------------|--------------|---|
| Enabled :            | Shared folder ~ | Comment : | Public :       | Read-only : | Browseable : |   |
| ~                    | photos          |           | Guests allowed |             | ~            |   |
| ×                    | videos          |           | Guests allowed |             | ~            |   |
| 0 selected / 2 total |                 |           |                |             |              |   |

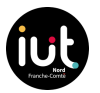

Nous avons observé les différents serveurs sur le réseau public

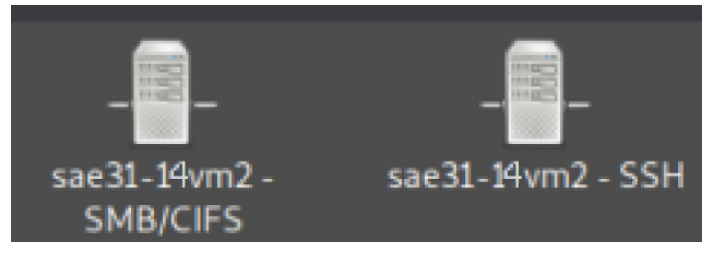

Et lorsque nous cliquons sur nos serveur, nous pouvons voir les dossiers partagés que nous avons créés via l'interface graphique de OMW :

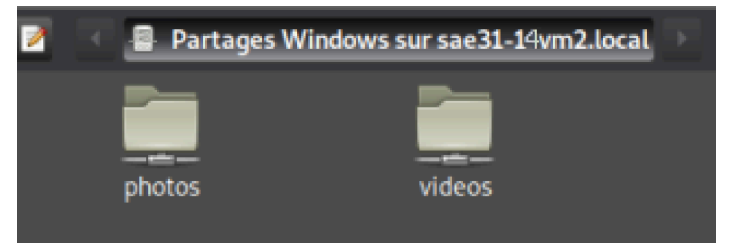

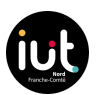

# **Partie 6** Application à une transmission sécurisée : *Serveur VPN*

# **Partie Wireguard :**

On a commencé l'installation des paquets requis pour faire fonctionner Wire Guard, à la fois sur le serveur et le client. Ensuite, nous avons créé une paire de clés, comprenant une clé publique et une clé privée, en utilisant une série de commandes reliées entre elles grâce à l'opérateur "|". Cette génération de clés a été effectuée depuis notre ordinateur personnel via une connexion SSH vers le serveur.

interface: wg0
public key: Icwrb0Ls70zG7Fpz0yE0pr8n6J0BYeXytcN/Y3sXoFk=
private key: (hidden)
peer: SS00dH5RbVhyj4mjx0S057cSyxh9cX6eVbM0wts5YAc=

Afin de confirmer la configuration correcte de notre VPN, nous avons effectué une capture Wireshark sur l'interface enp0s3 du serveur tout en lançant simultanément une commande ping depuis le client vers l'adresse IP associée au VPN (wg0) du serveur. Cela nous permet d'observer :

|            |                                                                                                    | 1                                                                                                    |                                 |         |       |  |
|------------|----------------------------------------------------------------------------------------------------|----------------------------------------------------------------------------------------------------|---------------------------------|---------|-------|--|
|            | 23 4.434597598                                                                                                    | 192.168.33.114                                                                                                    | 192.168.33.214                  | TCP     | 66 5  |  |
|            | 24 4.438657995                                                                                                    | 192.168.33.214                                                                                                    | 192.168.33.114                  | SSH     | 150 S |  |
| Г          | 25 4.438658276                                                                                                    | 192.168.33.214                                                                                                    | 192.168.33.114                  | WireGu… | 170 T |  |
| - L<br>- h | Protocol: UDP (17<br>Header Checksum:<br>[Header checksum<br>Source Address: 1<br>Destination Addre<br>ser Datagram Proto<br>Source Port: 5182<br>Destination Port:<br>Length: 136<br>Checksum: 0x4124<br>[Checksum Status:<br>[Stream index: 10<br>[Timestamps]<br>UDP payload (128<br>ireGuard Protocol | )<br>0xa56a [validation<br>status: Unverified]<br>92.168.33.214<br>ss: 192.168.33.114<br>col, Src Port: 5182<br>0<br>51820<br>[unverified]<br>Unverified]<br>]<br>bytes) | disabled]<br>0, Dst Port: 51820 |         |       |  |
|            | Reserved: 000000                                                                                                    |                                                                                                    |                                 |         |       |  |
|            |                                                                                                    |                                                                                                    |                                 |         |       |  |

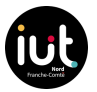

Dans ce paquet de type "wireguard", l'intégralité des informations n'est pas visible, cependant, plus bas, il était indiqué "paquet chiffré", ce qui indiquait que la configuration du VPN était correcte.

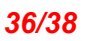

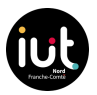

# Partie HTTPS

# Mise en place d'une sécurisation sur le serveur Vod

Par la suite, nous avons intégré une nouvelle section qui concerne notre page HTTPS. Contrairement à la partie HTTP de la même page, cette section inclut la configuration pour écouter en SSL sur le port 443 (port HTTPS), ainsi que l'intégration du certificat SSL et de la clé SSL que nous avons créés précédemment dans cette section.

```
root@SAE301-14vm:/etc/nginx/sites-enabled# cat vod-site
server {
   listen 443 ssl;
   server_name 192.168.33.114;
   ssl_certificate /var/www/html/dash/server.crt;
   ssl_certificate_key /var/www/html/dash/server.key;
   root /var/www/html/dash/;
   index index.html;
   location / {
       auth_basic "Zone sécurisée";
        auth_basic_user_file /etc/nginx/.htpasswd;
        try_files $uri $uri/ =404;
    location / {
        try_files $uri $uri/ =404;
#
   location ~ \.mpd$ {
        add_header 'Access-Control-Allow-Origin' '*';
add_header 'Cache-Control' 'no-cache';
   location ~ \.m4s {
        add_header 'Access-Control-Allow-Origin' '*';
        add_header 'Cache-Control' 'no-cache';
    }
```

Nous avons mis en place à un authentication avec un mots de passe sur notre site grace au fichier dans **/etc/nginx/.httpasswd** 

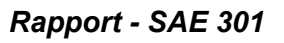

| 😲 Menu 🍅 🔅 🗸 7,4 Kibit/s 🔨 2,2 Kib | bit/s∲ ❤ 949 B/s ▲ 279 B/s |                                         |
|------------------------------------|----------------------------|-----------------------------------------|
|                                    |                            |                                         |
|                                    | Q. https://192.168.33.114  |                                         |
| 🕣 Importer les marque 📦 Débute     | er avec Firefox            |                                         |
|                                    |                            | ⊕ 192.168.33.114                        |
|                                    |                            | Ce site vous demande de vous connecter. |
|                                    |                            | Nom d'utilisateur                       |
|                                    |                            | 1                                       |
|                                    |                            |                                         |
|                                    |                            | Mot de passe                            |
|                                    |                            |                                         |
|                                    |                            | Annuler                                 |
|                                    |                            |                                         |
|                                    |                            |                                         |

Lorsque nous nous connectons avec l'authentification, nous pouvons accéder à nos deux images représentatives, qui mènent à nos deux vidéos que nous avions configurées pour pointer vers nos fichiers .mpd

Voici la page d'accueil de notre site

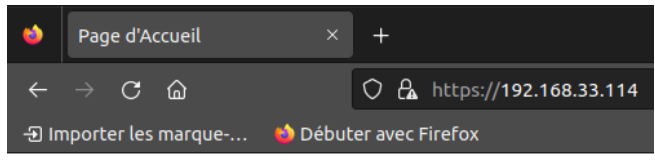

Bienvenue sur notre site de videos

Video 1

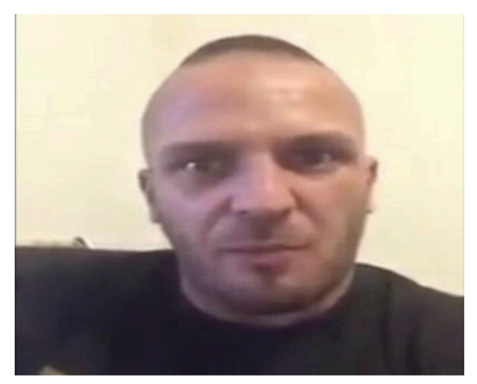

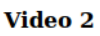

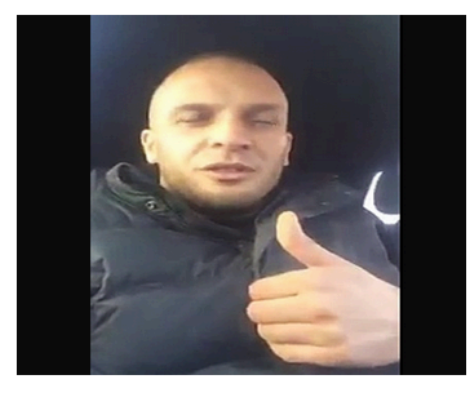

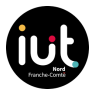

Voici les fichier de nos serveur web

root@SAE301-14vm:/var/www/html/dash# ls dash2 dash3 image2.png image.png index.html server.crt server.key video1.html video2.html

Nous pouvons voir clairement les deux dossiers "dash" qui contiennent les segments avec les deux fichiers .mpd. Nous apercevons également le fichier index.html" qui contient la page d'accueil, ainsi que les fichiers "server.crt" et "server.key" qui renferment la clé de sécurité de nos serveurs. Enfin, nous trouvons les deux images représentatives et les deux pages HTML qui contiennent les vidéos.

# **Conclusion :**

Pendant cette SAE, nous avons mis en pratique nos compétences en réseau pour déployer des services, tout en utilisant nos compétences en télécommunications pour analyser les données relatives au débit. La maîtrise de l'anglais s'est révélée cruciale pour consulter des documentations techniques, tandis que la gestion de projet a été essentielle, car nous avons travaillé de manière autonome et en équipe. Cette expérience a renforcé notre esprit d'équipe, notre sens de l'organisation et notre rigueur.

Cependant, nous avons également été confrontés à divers problèmes, tels que des Raspberry Pi qui ne fonctionnaient pas, des tentatives d'accès non autorisées via SSH sur nos ordinateurs et des difficultés d'affichage des graphiques sur Munin, entre autres.

La résolution de ces problèmes a exigé de la collaboration et une grande détermination, car certains de ces obstacles ont pu nous faire perdre un temps précieux. Finalement, grâce à l'entraide et à notre persévérance, nous avons réussi à surmonter ces difficultés.